## **ComColor** Series

# Руководство по устранению неполадок

В этом руководстве описаны действия, которые следует предпринять в случае застревания бумаги или при возникновении других проблем.

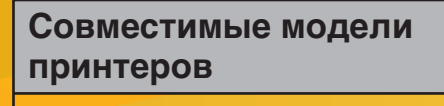

9150/9110 7150/7110 3150/3110

052-36062-RU2

## ВНИМАНИЕ

После прочтения этого руководства сохраните его в доступном месте, чтобы в дальнейшем пользоваться им как справочником.

Раздел "Меры предосторожности" приведен в дополнительно прилагаемом руководстве Сведения по безопасности. Обязательно прочтите его перед использованием аппарата.

## Об этом руководстве по устранению неполадок

#### Введение

Благодарим вас за использование изделия серии ComColor.

В этом руководстве описаны возможные причины проблем, которые могут возникнуть при использовании аппарата, и их решения. Храните это руководство в доступном месте, рядом с аппаратом, чтобы можно было легко воспользоваться им в качестве справочника.

#### В комплекте с данным аппаратом поставляются четыре руководства.

#### • Основное руководство

В этом руководстве описаны основные операции печати, копирования и сканирования и замена расходных частей. Пожалуйста, начните с чтения этого руководства.

#### • Руководство администратора

В данном руководстве описываются настройки принтера и функции (сканер и т. д.), которые должны выполняться администратором.

#### • Руководство по устранению неполадок (данное руководство)

В этом руководстве описаны действия, которые следует предпринять в случае замятия бумаги или при возникновении других проблем.

#### Сведения по безопасности

В данном руководстве описаны меры предосторожности и технические характеристики.

#### Об этом руководстве

- (1) Никакие части этого руководства не могут воспроизводиться, полностью или целиком, без письменного разрешения RISO KAGAKU CORPORATION.
- (2) Содержимое данного руководства может подвергаться изменениям без предварительного уведомления, чтобы отражать внесенные в изделие улучшения.
- (3) RISO не несет ответственности ни за какие последствия использования данного руководства или аппарата.

#### О принадлежности торговых марок

Microsoft, Windows и Windows Vista являются зарегистрированными торговыми марками корпорации Microsoft (Microsoft Corporation) в США и/или других странах.

ColorSet – торговая марка Monotype Imaging Inc., зарегистрированная в Бюро патентов и торговых марок США, которая также может быть зарегистрирована судебными органами.

ComColor и FORCEJET – торговые марки RISO KAGAKU CORPORATION.

#### Символы, обозначения и изображения экранов, используемые в данном руководстве

#### Символы, используемые в данном руководстве

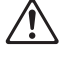

Служит для предупреждения, которое следует принять во внимания для безопасной работы с аппаратом.

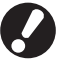

Обозначает важные сведения, которые следует принять во внимание, или запреты.

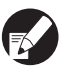

Обозначает полезные сведения или дополнительную информацию.

#### Названия клавиш и кнопок

Названия аппаратных клавиш на панели управления и кнопок на экране сенсорной панели или в окне компьютера обозначаются в квадратных скобках [].

Панель управления

|                |   |          | _        |            |
|----------------|---|----------|----------|------------|
|                | î |          |          | 8          |
| $  \bigcirc  $ |   | <u> </u> | 0        | 0          |
|                |   |          | Ň        | _          |
|                |   |          | <u> </u> | <u> </u>   |
|                |   |          |          | $\bigcirc$ |
|                |   |          | Ľ        | O          |
|                |   |          | _        |            |

Пример: Нажмите клавишу [STOP].

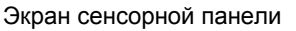

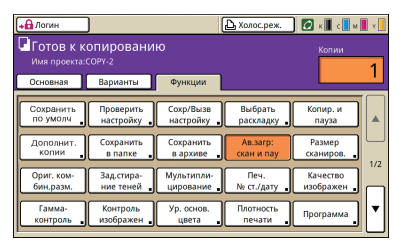

Пример: Нажмите [Ав.загр: скан и пау].

#### Окно на экране компьютера

| REO Co   | mColor 91   | 50 Настрой | ка печати             |                    |              | 2              |
|----------|-------------|------------|-----------------------|--------------------|--------------|----------------|
| Основные | Раскладка   | Изобранен  | Финнан обр Дополнител | 0 пронтере         |              |                |
|          |             |            | Цветовой режинс       | Автонат.           | •            |                |
|          |             |            | Даусторонная пачаты   | откл               |              |                |
|          |             | 8          | Paswep opernesana:    | A4 210:297mm       | w.           |                |
|          |             |            |                       | Портрет            | С Пандаафт   |                |
|          |             | _          |                       | Konteresposari pa  | 3949D        | Детали         |
| de       | 39          | 9 I        | П Масалтабировенние:  | 100 -              |              |                |
| 2        |             | > &        | Разнер бунаги:        | Аналогично орегина | (7) <b>v</b> |                |
| T        | 3 L         | ~          | Лоток везде:          | Автонат.           | w.           |                |
|          |             |            | Tien Gymane:          | no6ai              |              |                |
| Coopa    | (Вьовать на | crp        | бывод:                | Печать             | •            | Детали         |
|          |             | 1          | Получатель:           |                    |              |                |
| Dee      | стңЮчистит  | •          |                       |                    | Brech        | WATE OOW       |
|          |             |            |                       |                    |              | and the second |
|          |             |            |                       |                    |              |                |
|          |             |            |                       | 06                 | Отокана      | 0 Octown       |

Пример: Установите флажок [Комбинирован.размер].

#### Названия компонентов дополнительного оборудования

Ниже приведены названия компонентов дополнительного оборудования, используемые в этом руководстве. При описании особых функций каждого компонента оборудования применяется его индивидуальное название.

| Названия, используемые в<br>данном руководстве | Дополнительное оборудование                                                                        |
|------------------------------------------------|----------------------------------------------------------------------------------------------------|
| Стандартный лоток                              | Лотка массовой подачи бумаги                                                                       |
| Лоток для стекера                              | Широкий лоток для стекера<br>Автоматически управляемый лоток для стекера<br>Массовый стопоукладчик |

\* Дополнительный выходной лоток, подсоединенный к правой стороне устройства

#### ■ Иллюстрации, используемые в данном руководстве

Изображения окон, содержащиеся в данном руководстве, могут несколько отличаться от реальных в зависимости от используемой среды, в том числе от подключенного дополнительного оборудования.

## Оглавление

|         | Об этом руководстве по устранению неполадок                                           | 1            |
|---------|---------------------------------------------------------------------------------------|--------------|
|         | Символы, обозначения и изображения экранов, используемые в данном руководстве         | 2            |
|         | Дисплей сенсорной панели                                                              | 6            |
|         | Окно режимов<br>Поле состояния<br>Значки списка заданий                               | 6<br>7<br>8  |
| Глава 1 | Сообщения от ошибках                                                                  | 1-1          |
|         | Сообщения об ошибках на сенсорной панели                                              | 1-1          |
|         | Примеры сообщений об ошибках                                                          | 1-2          |
|         | Обратитесь в техническую службу<br>Ошибки модулей                                     | 1-2<br>1-4   |
|         | Застревание бумаги                                                                    | 1-5          |
|         | Ошибки, связанные с расходными материалами                                            | 1-6          |
|         | Ошибки готовности аппарата                                                            | 1-7          |
|         | Предупреждения                                                                        | 1-10         |
|         | Информационные сообщения                                                              | 1-16         |
| Глава 2 | Устранение неполадок                                                                  | 2-1          |
|         | Застревание бумаги                                                                    | 2-1          |
|         | Меры предосторожности при извлечении застрявшей бумаги                                | 2-2<br>2-3   |
|         | Путь подачи бумаги                                                                    | 2-4          |
|         | Устранение неполадок в драйвере принтера и в режиме печати                            |              |
|         | Устранение неполадок в режиме копирования                                             | 2-15         |
|         | Устранение неполадок в режиме сканера                                                 | 2-19         |
|         | Поиск и устранение неисправностей многофункционального финишера/мод вывода со сдвигом | іуля<br>2-22 |
|         | Внутрь аппарата попала скобка (Многофункциональный финишер)                           | 2-24         |
|         | Скрепка застряла внутри устройства (Модуля вывода со сдвигом)                         | 2-26         |
|         | Поиск и устранение неисправностей лотка подачи                                        | 2-27         |
|         | Поиск и устранение неисправностей лотка массовой подачи бумаги                        | 2-28         |
|         | Поиск и устранение неисправностей массового стопоукладчика                            | 2-28         |
|         | Другие проблемы                                                                       | 2-30         |

| Глава 3 | Обслуживание                                                | 3-1    |
|---------|-------------------------------------------------------------|--------|
|         | Замена картриджа степлера                                   | 3-1    |
|         | Замена картриджа степлера UR1 (Многофункциональный финишер) | 3-1    |
|         | Замена картриджа степлера UR2 или UR3                       | 3-2    |
|         | Замена картриджа со скрепками (Модуль вывода со сдвигом)    | 3-3    |
|         | Очистка ящика перфоратора                                   |        |
|         | Утилизация отходов перфоратора                              | 3-5    |
| Простые | вопросыКонец этого руков                                    | одства |

## Дисплей сенсорной панели

Сенсорная панель служит для выбора функций и отображения текущего состояния аппарата. Приведенные здесь сведения помогут вам устранить возникшие неполадки.

#### Окно режимов

Вы можете найти следующую информацию в окне кнопок режима каждого режима и на экране [Статус].

Если к аппарату не было подключено требуемое дополнительное оборудование, кнопка соответствующего режима не отображается.

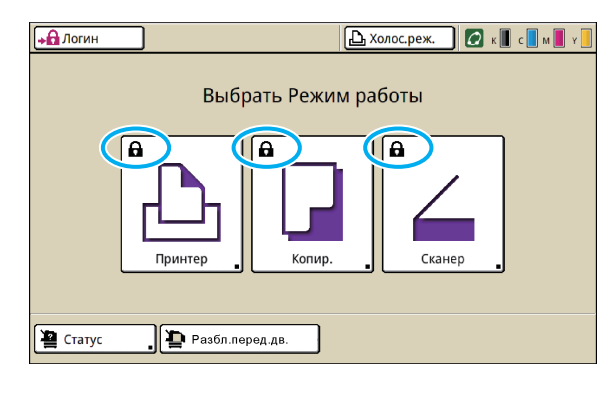

#### При отображении значка блокировки на кнопке режима

Кнопка режима со значком блокировки свидетельствует о том, что Вам необходимо войти в систему, чтобы получить доступ к этому режиму.

• Требуется или нет вход в систему для доступа к тому или иному режиму, устанавливает администратор.

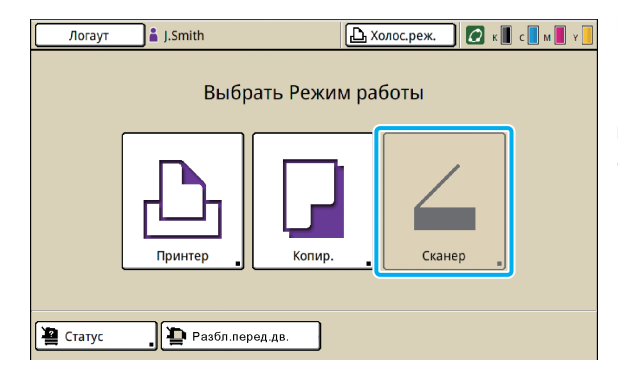

#### Если кнопка режима затенена

Если пользователь вошел в систему, но не имеет доступа к какому-либо режиму, кнопка этого режима будет затенена. • Права доступа к режимам для каждого пользователя

устанавливает администратор.

| Статус       |         |              |              | Закрыть     |
|--------------|---------|--------------|--------------|-------------|
| Основной     | Система | Пользователь | Инф.лицензия |             |
| K (1000ml)   |         |              |              |             |
| C (1000ml)   |         |              |              |             |
| M (1000ml)   |         |              |              |             |
| Y (1000ml)   | ·       |              |              |             |
| Разм. бу     | /M.     | Тип бумаги   | Кнтр. под.   | Выбор лотка |
| A4 210x      | 297mm   | Одноцветная  | Стандартная  | Ручной      |
| 🔳 1 🛛 🗛 🖵 29 | 7x210mm | Одноцветная  | Стандартная  | Автомат.    |
| ■ 2 A3 297x  | 420mm   | Одноцветная  | Стандартная  | Автомат.    |
| ■ 3 A4 210x  | 297mm   | Одноцветная  | Стандартная  | Автомат.    |
|              |         |              |              |             |

Окно [Статус]

#### В окне [Статус]

Нажмите [Статус] в левом нижнем углу экрана режимов для отображения общей информации, системной информации, информации о пользователе и информации о лицензии. В окне [Основной] отображается состояние запаса чернил, бумаги и других расходных материалов.

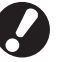

Если пользователь не вошел в систему, то вкладка [Пользователь] не отображается.

#### Поле состояния

В поле состояния вверху сенсорной панели отображается кнопка [Логин], кнопка состояния принтера, значок соединения FORCEJET™ и индикатор остатка чернил.

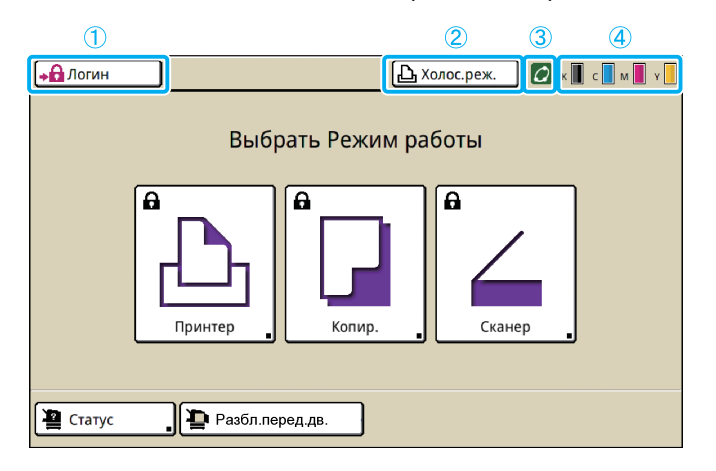

#### 1 [Логин]

Отражает состояние входа пользователя в систему.

 На кнопке отображены значок блокировки и кнопка "Логин". Ничего не отображено рядом с кнопкой (справа от нее). Рядом с кнопкой (справа) ничего не отображается.

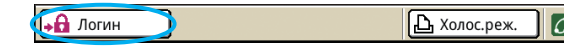

 Если пользователь вошел в систему: На кнопке отображается "Логаут". Рядом с кнопкой отображается значок пользователя и имя пользователя.

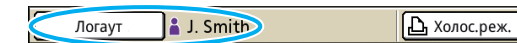

 Если в систему вошел администратор, и выбран [Режим админ.]: Отображается кнопка [Логаут]. Также отображается значок короны и имя администратора.

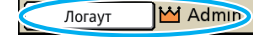

🕒 Холос.реж.

6

0

Кнопка [Логин] отображается, даже если регистрация не требуется (когда на кнопке режима не изображен значок замка).

#### (2) Кнопка состояния принтера

Отражает текущее состояние аппарата: [Холос.реж.], [Печать], [Ошибка], [Приостанов] или [Автон.реж.]. В случае ошибки будет мигать значок ошибки.

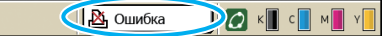

#### 3 Значок соединения FORCEJET™

Отображает, правильно ли функционируют необходимые для печати компоненты.

#### (4) Индикатор остатка чернил

Отображает остаток чернил каждого цвета. Значок будет мигать, если осталось менее 10% чернил. Приготовьте новый чернильный картридж того цвета, который мигает.

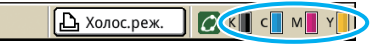

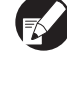

Если используются чернила сторонних производителей (не RISO), то количество оставшихся чернил не отображается. Индикатор чернил будет затенен.

#### Значки списка заданий

В окне режима принтера имеется список заданий, в котором отображается имя задания и один из описанных далее значков, в зависимости от типа задания.

| ▶ Погин                    |                      |          |        | 🚺 к 🛛 с 🗖 м     | Y |
|----------------------------|----------------------|----------|--------|-----------------|---|
| 上 Принтер                  |                      |          |        | Жест.диск<br>6% |   |
| Активно Ожидание           | Закон.про            | Папк     | a      | Функции         | ] |
| RISO_USB_BOX_01            |                      | у Копир. |        | Сортировка      | ] |
| Имя проекта                | Владелец             | Стр.     | Сохра  | нено            |   |
| Microsoft Word - 12345.doc | K. Tada <sub>.</sub> | 1        | 2012/0 | 09/28 16:15     |   |
| licrosoft Word - 12345.doc | J. Smith             | 1        | 2012/0 | 09/28 16:15     |   |
| licrosoft Word - 12345.doc | J. Smith             | 1        | 2012/0 | 09/28 16:14     |   |
| OPY-1                      | C. Carry             | 1        | 2012/0 | 09/28 16:13     |   |
| 🗏 Выбр. все                | Детал                | /        |        | \land Печать    | ] |

| Значок задания | Тип задания                                                                                                    |
|----------------|----------------------------------------------------------------------------------------------------|
|                | Задание копирования                                                                                                    |
| \$             | Задания с PIN-кодом                                                                                                    |
|                | Прерванные задания<br>(поврежденные данные или<br>тип формата файла, отличный<br>от формата драйвера<br>принтера RISO) |

📢 При выборе прерванных заданий, кнопки [Детали] и [Печать] будут неактивны.

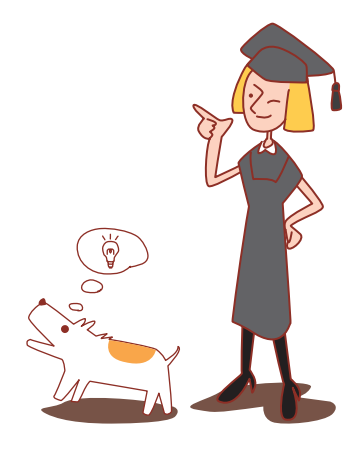

#### Глава 1 Сообщения от ошибках

В этой главе описываются причины, по которым мигает индикатор ошибки на панели управления, сообщения об ошибках, появляющиеся на сенсорной панели, и действия, которые необходимо предпринять. Чтобы исправить ошибку, следуйте инструкциям на экране.

Индикатор сканера

#### Индикатор ошибки на панели управления

В случае ошибки индикатор ошибки мигает красным.

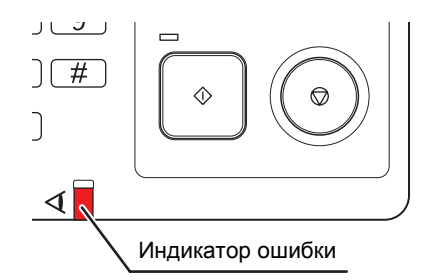

# Индикатор сканера

Индикатор сканера мигает красным, если

произошла ошибка сканирования.

#### Сообщения об ошибках на сенсорной панели

Описание ошибки и инструкции по ее исправлению отображаются так, как показано ниже.

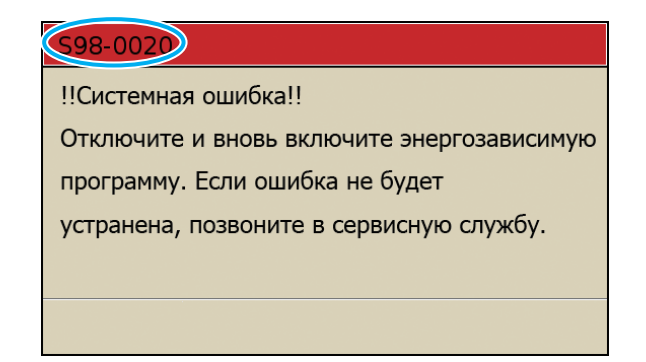

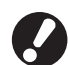

Вверху окна сообщения об ошибке отображается алфавитно-цифровой код ошибки. Обращаясь в техническую службу, обязательно сообщите этот код ошибки.

- Первая буква кода указывает на тип ошибки.
- Цифры обозначают узел, в котором произошла ошибка.

#### Примеры сообщений об ошибках

Далее приведены примеры сообщений об ошибках.

#### <S00-000>Обратитесь в техническую службу

## Такие сообщения об ошибках отображаются, когда диагностика или ремонт должны выполняться технической службой.

| Сообщение                                                                                                    | Необходимо выполнить                                                                                                    |
|----------------------------------------------------------------------------------------------------|----------------------------------------------------------------------------------------------------|
| !!Системная ошибка!!<br>Нажмите кнопку RESET или<br>включите<br>и выключите питание. Если<br>ошибка<br>не будет устранена, позвоните в<br>сервисную службу.                       | Произошла ошибка в стандартном лотке.<br>Нажмите клавишу [RESET] на панели управления. Если система не<br>восстановится, нажмите клавишу [Вспомогательная клавиша питания] для<br>выключения питания, а затем снова включите его.<br>Если ни одна из двух вышеуказанных операций восстановления не помогла<br>устранить ошибку, обратитесь к Вашему дилеру (или в авторизованный<br>сервисный центр компании). Назовите код ошибки, отображенный в этот<br>момент на сенсорной панели.                         |
| !!Системная ошибка!!<br>Отключите и вновь включите<br>энергозависимую<br>программу. Если ошибка не<br>будет<br>устранена, позвоните в<br>сервисную службу.                        | Произошла системная ошибка.<br>Нажмите на панели управления клавишу [Вспомогательная клавиша<br>питания], чтобы выключить питание, и затем включите его. Если вам не<br>удалось выполнить восстановление системы, обратитесь к вашему дилеру<br>(или в авторизованный сервисный центр компании). Сообщите код ошибки,<br>отображаемый на сенсорной панели.                                                                                                    |
| Сливной бачок полон.<br>Позвоните в сервисную службу<br>для его<br>замены.                                                                                                    | Сточный бачок заполнен. Обратитесь к вашему дилеру (или в авторизованный сервисный центр компании), чтобы они заменили бачок.                                                                                                    |
| Ошибка в финишном блоке.<br>Нажмите кнопку RESET или<br>отключите и включите питание.<br>Если ошибку не удается<br>устранить,<br>обратитесь в сервисную службу.                   | Произошла ошибка в многофункциональном финишере.<br>Нажмите клавишу [RESET] на панели управления. Если система не<br>восстановится, нажмите клавишу [Вспомогательная клавиша питания] для<br>выключения питания, а затем снова включите его.<br>Если ни одна из двух вышеуказанных операций восстановления не помогла<br>устранить ошибку, обратитесь к Вашему дилеру (или в авторизованный<br>сервисный центр компании). Назовите код ошибки, отображенный в этот<br>момент на сенсорной панели.              |
| Ошибка в узле пробивки<br>финишного<br>блока. Нажмите кнопку RESET<br>или<br>включите и выключите питание.<br>Если ошибка не будет<br>устранена,<br>позвоните в сервисную службу. | Произошла ошибка в перфораторе многофункционального финишера.<br>Нажмите клавишу [RESET] на панели управления. Если система не<br>восстановится, нажмите клавишу [Вспомогательная клавиша питания] для<br>выключения питания, а затем снова включите его.<br>Если ни одна из двух вышеуказанных операций восстановления не помогла<br>устранить ошибку, обратитесь к Вашему дилеру (или в авторизованный<br>сервисный центр компании). Назовите код ошибки, отображенный в этот<br>момент на сенсорной панели. |
| Ошибка массового<br>стопоукладчика. Отключите и<br>включите питание. Если ошибку<br>не удается устранить,<br>обратитесь в сервисную службу.                                       | Произошла ошибка в массовом стопоукладчике.<br>Нажмите клавишу [Вспомогательная клавиша питания] на панели<br>управления для выключения питания, а затем снова включите его. Если<br>система не восстановится, обратитесь к Вашему дилеру (или в<br>авторизованный сервисный центр компании). Назовите код ошибки,<br>отображенный в этот момент на сенсорной панели.                                                                                                    |

| Сообщение                                                                                                    | Необходимо выполнить                                                                                                    |
|----------------------------------------------------------------------------------------------------|----------------------------------------------------------------------------------------------------|
| Ошибка в Лотке подачи бумаги.<br>Нажмите кнопку RESET или<br>включите<br>и выключите питание. Если<br>ошибка<br>не будет устранена, позвоните в<br>сервисную службу.                         | Произошла ошибка в лотке подачи.<br>Нажмите клавишу [RESET] на панели управления. Если система не<br>восстановится, нажмите клавишу [Вспомогательная клавиша питания] для<br>выключения питания, а затем снова включите его.<br>Если ни одна из двух вышеуказанных операций восстановления не помогла<br>устранить ошибку, обратитесь к Вашему дилеру (или в авторизованный<br>сервисный центр компании). Назовите код ошибки, отображенный в этот<br>момент на сенсорной панели.                                                                                                    |
| Ошибка в Стандартном лотке.<br>Нажмите кнопку RESET.<br>(Задание было отменено.)<br>Если ошибка не будет<br>устранена,<br>позвоните в сервисную службу.                                      | Произошла ошибка в стандартном лотке.<br>Нажмите клавишу [RESET] на панели управления. Если система не<br>восстановится, обратитесь к Вашему дилеру (или в авторизованный<br>сервисный центр компании). Назовите код ошибки, отображенный в этот<br>момент на сенсорной панели.                                                                                                    |
| Ошибка в Стандартном лотке.<br>Нажмите кнопку RESET или<br>включите<br>и выключите питание. Если<br>ошибка<br>не будет устранена, позвоните в<br>сервисную службу.                           | Произошла ошибка в стандартном лотке.<br>Нажмите клавишу [RESET] на панели управления. Если система не<br>восстановится, нажмите клавишу [Вспомогательная клавиша питания] для<br>выключения питания, а затем снова включите его.<br>Если ни одна из двух вышеуказанных операций восстановления не помогла<br>устранить ошибку, обратитесь к Вашему дилеру (или в авторизованный<br>сервисный центр компании). Назовите код ошибки, отображенный в этот<br>момент на сенсорной панели.                                                                                                    |
| Ош. в подающ. лотке 1 (подающ.<br>лотке 2, подающ. лотке 3) !<br>Для устр. ош. извл. застр. бум.<br>Печ. м.б. продолж. с др. лотком.                                                         | Произошла ошибка в лотке подачи 1 (лотке подачи 2 или лотке подачи 3).<br>Вытяните лоток подачи 1 (лоток подачи 2 или лоток подачи 3) и извлеките<br>застрявшую бумагу.<br>См. "Поиск и устранение неисправностей лотка подачи" (стр. 2-27) для<br>получения более подробной информации.<br>Можно использовать лотки, в которых не произошло ошибок. Нажмите<br>[Отменить] или [Продолжить], чтобы возобновить работу.<br>Если ремонтно-восстановительные работы не помогли устранить ошибку,<br>обратитесь к Вашему дилеру (или в авторизованный сервисный центр<br>компании).<br>Назовите код ошибки, отображенный в этот момент на сенсорной панели.           |
| Ошибка в подающ. лотке 1<br>(подающ. лотке 2, подающ. лотке<br>3)!<br>Для устр. ош. извл. застр. бум.<br>и затем нажмите кнопку RESET.<br>Печать возможна с<br>использованием другого лотка. | Произошла ошибка в лотке подачи 1 (лотке подачи 2 или лотке подачи 3).<br>Вытяните лоток подачи 1 (лоток подачи 2 или лоток подачи 3) и извлеките<br>застрявшую бумагу.<br>См. "Поиск и устранение неисправностей лотка подачи" (стр. 2-27) для<br>получения более подробной информации.<br>Можно использовать лотки, в которых не произошло ошибок. Нажмите<br>клавишу [RESET] на панели управления и возобновите эксплуатацию.<br>Если ремонтно-восстановительные работы не помогли устранить ошибку,<br>обратитесь к Вашему дилеру (или в авторизованный сервисный центр<br>компании).<br>Назовите код ошибки, отображенный в этот момент на сенсорной панели. |

#### <U00-000>Ошибки модулей

## Такие сообщения об ошибках отображаются, когда требуется выполнение диагностики или ремонта технической службой.

| Сообщение                                                                                                    | Необходимо выполнить                                                                                                    |
|----------------------------------------------------------------------------------------------------|----------------------------------------------------------------------------------------------------|
| Ошибка на внешнем СІ-модуле.<br>Проверьте внешний СІ-модуль.                                                                                                    | Во внешнем контроллере (ComColorExpress IS1000С или IS950С)<br>произошла ошибка или он неправильно подключен.<br>Проверьте светодиодный индикатор и кабельное соединение внешнего<br>контроллера.                                                                                                    |
| Связь со сканером прервана.<br>Проверьте блок питания или<br>подключение сканера и<br>нажмите кнопку RESET.<br>Если ошибка не будет<br>устранена,<br>позвоните в сервисную службу.                                                          | Устройство не может правильно установить связь со сканером.<br>Убедитесь в том, что сканер включен и подключен, и нажмите клавишу<br>[RESET] на панели управления. Если система не восстановится, обратитесь<br>к Вашему дилеру (или в авторизованный сервисный центр компании).<br>Назовите код ошибки, отображенный в этот момент на сенсорной панели.                                                                                                    |
| Не удалось подключиться к<br>сканеру.<br>Нажмите кнопку RESET или<br>включите<br>и выключите питание.<br>Если ошибка не будет<br>устранена,<br>позвоните в сервисную службу.                                                                | Устройство не может правильно установить связь со сканером.<br>Нажмите клавишу [RESET] на панели управления. Если система не<br>восстановится, нажмите клавишу [Вспомогательная клавиша питания] для<br>выключения питания, а затем снова включите его.<br>Если ни одна из двух вышеуказанных операций восстановления не помогла<br>устранить ошибку, обратитесь к Вашему дилеру (или в авторизованный<br>сервисный центр компании). Назовите код ошибки, отображенный в этот<br>момент на сенсорной панели.                                                                                                    |
| Ошибка в узле пробивки<br>финишного (степлере блока,<br>лоток для стекера, лоток<br>буклетов)<br>блока. Нажмите кнопку RESET<br>или<br>включите и выключите питание.<br>Если ошибка не будет<br>устранена,<br>позвоните в сервисную службу. | Произошла ошибка в перфораторе многофункционального финишера, в<br>блоке степлера, в выходном лотке или в лотке для буклетов. Нажмите<br>клавишу [RESET] на панели управления. Если система не восстановится,<br>нажмите клавишу [Вспомогательная клавиша питания] для выключения<br>питания, а затем снова включите его.<br>Если ни одна из двух вышеуказанных операций восстановления не помогла<br>устранить ошибку, обратитесь к Вашему дилеру (или в авторизованный<br>сервисный центр компании). Назовите код ошибки, отображенный в этот<br>момент на сенсорной панели. При нажатии клавиши [STOP] можно<br>использовать лотки подачи, в которых не произошло ошибок. |
| Ошиб. лотка массовой подачи<br>бумаги. Нажмите кнопку RESET<br>или отключите и включите<br>питание. Если ошиб. не удается<br>устранить, обратитесь в серв.                                                                                  | Произошла ошибка в лотке массовой подачи бумаги.<br>Нажмите клавишу [RESET] на панели управления. Если система не<br>восстановится, нажмите клавишу [Вспомогательная клавиша питания] для<br>выключения питания, а затем снова включите его. Если ни одна из двух<br>вышеуказанных операций восстановления не помогла устранить ошибку,<br>обратитесь к Вашему дилеру (или в авторизованный сервисный центр<br>компании). Назовите код ошибки, отображенный в этот момент на сенсорной<br>панели.                                                                                                    |
| Ошибка массового<br>стопоукладчика.<br>Нажм. кн. RESET или откл. и вкл.<br>питание. Если ошибку не удается<br>устранить, обратитесь в<br>сервисную службу.                                                                                  | Произошла ошибка в массовом стопоукладчике.<br>Нажмите клавишу [RESET] на панели управления. Если система не<br>восстановится, нажмите клавишу [Вспомогательная клавиша питания] для<br>выключения питания, а затем снова включите его. Если ни одна из двух<br>вышеуказанных операций восстановления не помогла устранить ошибку,<br>обратитесь к Вашему дилеру (или в авторизованный сервисный центр<br>компании). Назовите код ошибки, отображенный в этот момент на сенсорной<br>панели.                                                                                                    |

| Сообщение                                                                                                    | Необходимо выполнить                                                                                                    |
|----------------------------------------------------------------------------------------------------|----------------------------------------------------------------------------------------------------|
| Ошиб. в модуле вывода со<br>сдвигом (узле прошивки в<br>модуле вывода со сдвигом).<br>Нажмите кнопку RESET<br>или отключите и включите<br>питание. Если ошиб. не удается<br>устранить, обратитесь в серв. | Произошла ошибка в модуле вывода со сдвигом (или в блоке степлера).<br>Нажмите клавишу [RESET] на панели управления. Если система не<br>восстановится, нажмите клавишу [Вспомогательная клавиша питания] для<br>выключения питания, а затем снова включите его.<br>Если ни одна из двух вышеуказанных операций восстановления не помогла<br>устранить ошибку, обратитесь к Вашему дилеру (или в авторизованный<br>сервисный центр компании). Назовите код ошибки, отображенный в этот<br>момент на сенсорной панели. |
| Ошибка сканера.<br>Нажмите кнопку RESET или<br>включите<br>и выключите питание.<br>Если ошибка не будет<br>устранена,<br>позвоните в сервисную службу.                                                    | Произошла ошибка в сканере.<br>Нажмите клавишу [RESET] на панели управления. Если система не<br>восстановится, нажмите клавишу [Вспомогательная клавиша питания] для<br>выключения питания, а затем снова включите его.<br>Если ни одна из двух вышеуказанных операций восстановления не помогла<br>устранить ошибку, обратитесь к Вашему дилеру (или в авторизованный<br>сервисный центр компании). Назовите код ошибки, отображенный в этот<br>момент на сенсорной панели.                                         |
| Настройка сканера не<br>была завершена.<br>Обратитесь в сервисную службу.<br>(блокировка еще не снята)                                                                                                    | Сканер подключен неправильно. Обратитесь к Вашему дилеру (или в авторизованный сервисный центр компании). Назовите код ошибки, отображенный в этот момент на сенсорной панели.                                                                                                    |
| Неверные настройки<br>сканера.<br>Обратитесь в сервисную службу.                                                                                                    |                                                                                                    |

#### <Х00-000>Застревание бумаги

#### Эти сообщения об ошибках отображаются, если произошло застревание бумаги.

| Сообщение                                                                                              | Необходимо выполнить                                                                                                    |
|----------------------------------------------------------------------------------------------------|----------------------------------------------------------------------------------------------------|
| Заедание оригинала в сканере.<br>Откройте<br>крышку автозагрузчика и<br>извлеките застрявший оригинал. | В сканере застряла бумага.<br>Откройте крышку (крышка оригиналов) устройства АПД и извлеките бумагу,<br>замятую в устройстве АПД.                                                                                                    |
| Возможно, произошла подача<br>двух листов.<br>Проверьте напечатанные листы.                            | Нет бумаги или большое количество листов подается на стандартный лоток.<br>Нажмите [Закрыть] на сенсорной панели и проверьте стандартный лоток и<br>оригинал.                                                                                                    |
| Возможно, произошла ошибка<br>подачи<br>бумаги. Проверьте лоток подачи<br>бумаги.                      | Нет бумаги или большое количество листов подается на стандартный лоток.<br>Нажмите [Закрыть] на сенсорной панели и проверьте стандартный лоток.                                                                                                    |
| Заед.бумаги. В месте<br>застрев.отображ.кнопка.<br>Нажмите ее, чтобы просмотреть<br>метод удаления.    | Бумага замята внутри устройства или многофункционального финишера,<br>или нет бумаги или несколько листов загружено в принтер или финишер.<br>Нажмите кнопку, указывающую на место, где застряла бумага для<br>отображения информации о том, как устранить замятие бумаги, и следуйте<br>инструкциям на сенсорной панели, чтобы извлечь бумагу.<br>См. "Застревание бумаги" (стр. 2-1) для получения более подробной<br>информации. |

| Сообщение                                                                                                    | Необходимо выполнить                                                                                                    |
|----------------------------------------------------------------------------------------------------|----------------------------------------------------------------------------------------------------|
| Возможно,используется<br>неподходящ.<br>для печати бумага.Не<br>используйте:<br>• мятую, гнутую, рваную бумагу;<br>• слишком толстую/тяжелую<br>бумагу;<br>• бумагу с отверстиями. | Использование неподходящей бумаги может привести к замятию бумаги.<br>Проверьте загруженную бумагу. Для получения более подробной<br>информации о подходящей бумаге, см. <b>"Бумага и оригиналы"</b> в<br><b>"Основное руководство"</b> . |

#### < Y00-000>Ошибки, связанные с расходными материалами

Эти сообщения отображаются, когда подходит время замены расходных материалов или частей, требующих периодической замены.

| Сообщение                                                                                                    | Необходимо выполнить                                                                                                    |
|----------------------------------------------------------------------------------------------------|----------------------------------------------------------------------------------------------------|
| Добавьте скобы в Модуль<br>вывода со сдвигом.                                                                                | В модуле вывода со сдвигом закончились скрепки. Добавьте скрепки.<br>См. "Замена картриджа степлера" (стр. 3-1) для получения более подробной<br>информации.                                              |
| Откройте переднюю крышку<br>финишного блока и добавьте<br>скрепок.                                                           | В многофункциональном финишере закончились скрепки. Добавьте скрепки.<br>См. "Замена картриджа степлера" (стр. 3-1) для получения более подробной<br>информации.                                          |
| Откройте переднюю крышку<br>финишного<br>блокаи добавьте скрепок для<br>прошивки<br>буклета.                                 |                                                                                                    |
| Замените чернильный картридж.<br>Не исп.<br>повт.снятый картридж.Это может<br>прив.к неиспр.                                 | Чернильный картридж пуст.<br>Замените чернильный картридж указанного цвета. Более подробные<br>сведения о замене чернильных картриджей приведены в разделе<br>"Регулярный уход" в "Основное руководство". |
|                                                                                                    | Не снимайте чернильный картридж, пока не появится сообщение о необходимости замены чернил.                                                                                                    |
|                                                                                                    | Если в картридже осталось мало чернил, индикатор чернил на<br>экране сенсорной панели будет мигать. Приготовьте новый<br>чернильный картридж того цвета, который мигает.                                  |
| Финишный блок заполнен<br>отходами пробивки.<br>Откройте переднюю крышку<br>финишного<br>блока и удалите отходы<br>пробивки. | Утилизируйте все конфетти из контейнера для сбора конфетти<br>многофункционального финишера.<br>См. "Очистка ящика перфоратора" (стр. 3-5) для получения более<br>подробной информации.                   |

#### <200-000>Ошибки готовности аппарата

## Эти сообщения об ошибках отображаются, если неплотно закрыта крышка или лоток, или неправильно установлен чернильный картридж.

| Сообщение                                                                                                    | Необходимо выполнить                                                                                                    |
|----------------------------------------------------------------------------------------------------|----------------------------------------------------------------------------------------------------|
| Закройте крышку автозагрузчика документов.                                                                                                    | Крышка устройства АПД (крышка для оригиналов) закрыта не полностью.<br>Закройте ее до конца.                                                                                                    |
| Закройте крышку Лотка<br>массовой<br>подачи бумаги.                                                                                                    | Крышка лотка массовой подачи бумаги закрыта не полностью.<br>Закройте его до конца.                                                                                                    |
| Закройте лоток для буклетов финишного блока.                                                                                                    | Лоток для буклетов многофункционального финишера установлен<br>неправильно.<br>Надежно установите его.                                                                                          |
| Закройте крышку финишного блока.                                                                                                    | Крышка многофункционального финишера закрыта не полностью.<br>Закройте ее до конца.                                                                                                    |
| Закройте передние крышки.<br>Прежде чем открыть крышку,<br>нажмите кнопку "Разбл.<br>перед.дв.". Крышку можно<br>повредить,<br>если открывать ее с усилием. | Передние крышки закрыты не полностью.<br>Закройте их до конца.                                                                                                    |
| Закройте крышку устранения<br>заедания [G] ([H]).                                                                                                    | Неплотно закрыта крышка, через которую извлекается застрявшая бумага<br>[G] ([H]).<br>Закройте ее до конца.                                                                                     |
| Закройте левую (правую) крыш.<br>"массового<br>стопоукладчика".                                                                                             | Левая (правая) крышка массового стопоукладчика закрыта не полностью.<br>Плотно закройте ее.                                                                                                    |
| Закройте крышку прошивки<br>модуля<br>вывода со сдвигом.                                                                                                    | Картридж со скрепками установлен неправильно или крышка картриджа со<br>скрепками закрыта не полностью. Надежно установите картридж со<br>скрепками или закройте крышку картриджа со скрепками. |
| Закройте крышку передаточного мех. модуля вывода со сдвигом.                                                                                                | Крышка модуля вывода со сдвигом закрыта не полностью.<br>Плотно закройте ее.                                                                                                    |
| Установите чернильный картридж.                                                                                                    | Установлен либо пустой, либо неоригинальный (не RISO) чернильный картридж. Установите чернильный картридж RISO. Вы также можете обратиться к администратору.                                    |
| Установите лоток подачи 1 (лоток<br>подачи 2, лоток подачи 3) на<br>место.                                                                                  | Лоток подачи 1, лоток подачи 2 или лоток подачи 3 закрыт не полностью.<br>Закройте его до конца.                                                                                                |
| Установите каретку массового<br>стопоукладчика .                                                                                                    | На массовый стопоукладчик не установлена каретка.<br>Установите каретку на массовый стопоукладчик и закройте правую боковую<br>крышку.                                                          |
| Лоток для стекера массового<br>стопоукладчика не установлен.<br>Установите лоток для стекера.                                                               | На массовый стопоукладчик не установлен выходной лоток .<br>Установите выходной лоток на массовый стопоукладчик и закройте правую<br>боковую крышку.                                            |

| Сообщение                                                                                                    | Необходимо выполнить                                                                                                    |
|----------------------------------------------------------------------------------------------------|----------------------------------------------------------------------------------------------------|
| Установлен чернильный<br>картридж<br>неправильного цвета.<br>Замените картридж.                                                                                                    | Установлен картридж с чернилами неподходящего типа или цвета.<br>Проверьте цвет картриджа с чернилами, установленного в указанном месте,<br>и переустановите картридж с чернилами.<br>Если установлен неправильный картридж, вытрите начисто порт для |
| Установлен чернильный<br>картридж неправильн.<br>типа или невозможно считать<br>информацию о<br>чернилах. Замените чернильный<br>картридж<br>или свяжитесь с дилером/<br>отделением RISO. | горизонтально в положении для хранения.                                                                                                    |

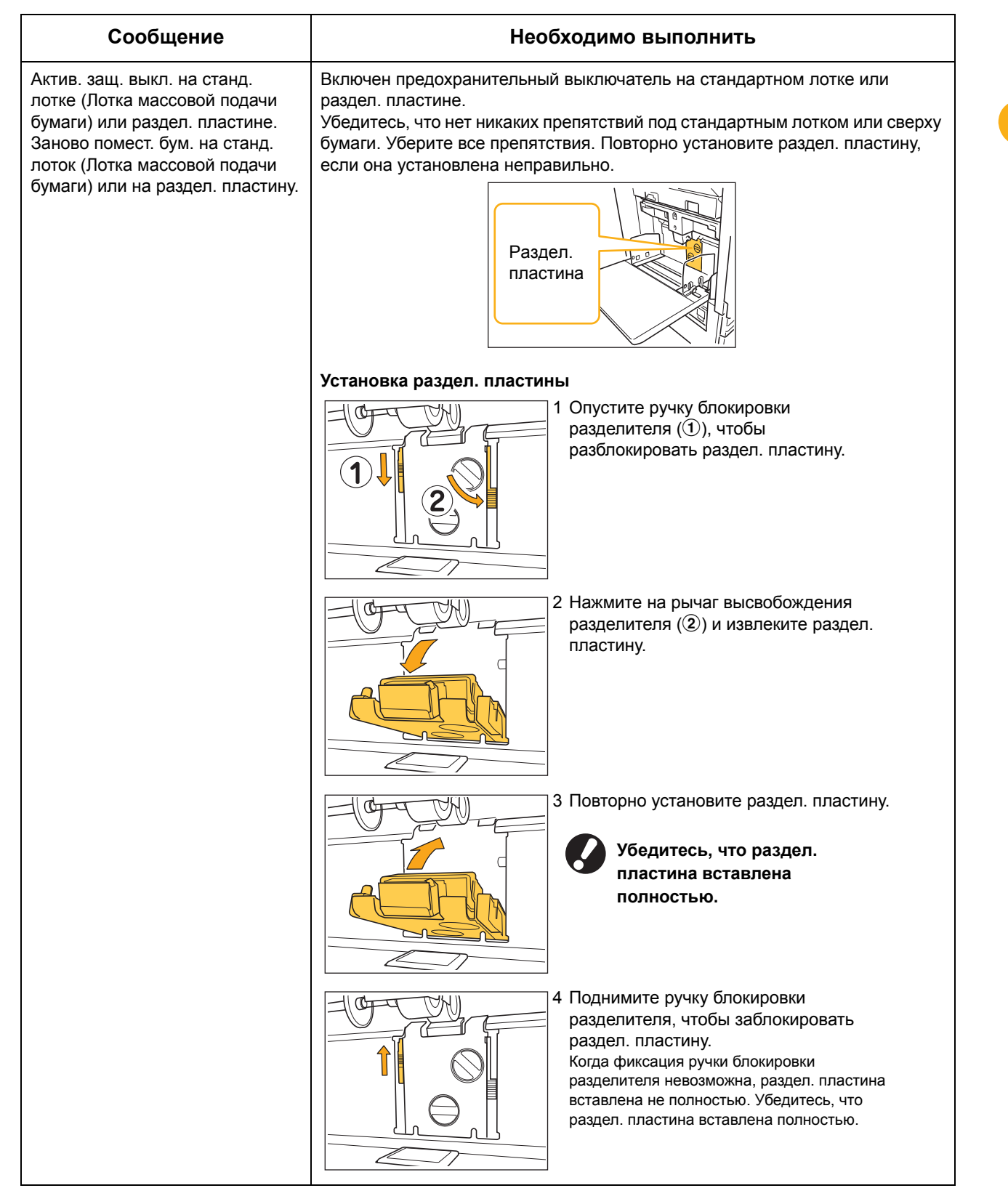

#### <W00-000>Предупреждения

Предупреждающие сообщения появляются на экране в случае когда закончилась бумага, переполнился выходной лоток, отсутствует подключение внешних устройств и т.д.

| Сообщение                                                                                                    | Необходимо выполнить                                                                                                    |
|----------------------------------------------------------------------------------------------------|----------------------------------------------------------------------------------------------------|
| Подходящий выходной лоток не<br>обнаружен.<br>Извлеките бумагу.                                                                                                    | Количество выходящей бумаги для каждого лотка превышает максимально<br>допустимую нагрузку. Извлеките бумагу и нажмите [Отменить] или<br>[Продолжить] для закрытия экрана сообщения об ошибке.                                                                                                    |
| Ошибка сканера.                                                                                                    | Произошла ошибка в работе сканера.<br>Если это сообщение выводится во время сканирования оригинала, то<br>отсканированные данные теряются. Нажмите [Подтвердить] и повторно<br>отсканируйте оригинал.<br>Если это сообщение появляется в любое другое время, кроме сканирования<br>оригинала, нажмите [Подтвердить]. Если сообщение об ошибке не исчезает,<br>нажмите кнопку [Вспомогательная клавиша питания] на панели управления,<br>чтобы выключить питание, а затем включите его снова.                                                                                                    |
| Автоматический выбор лотка<br>подачи<br>невозможен. Выберите лоток и<br>нажмите клавишу START.                                                                                                    | Хотя для опции [Лоток подачи] выбрано значение [Автомат.], но для всех<br>лотков в разделе [Выбор лотка] выбрано [Ручной]. Установите [Автомат.] в<br>разделе [Выбор лотка] или нажмите кнопку [Выбрать лоток] и затем укажите<br>используемый лоток.                                                                                                    |
| Auto-Ctrl Stacking Tray заполнен.<br>Извлеките бумагу.                                                                                                    | Количество выходящей бумаги для автоматически управляемого лотка для<br>стекера превышает максимально допустимую нагрузку. Извлеките бумагу и<br>нажмите [Отменить] или [Продолжить] для закрытия экрана сообщения об<br>ошибке.                                                                                                    |
| Проверьте Auto-Ctrl Stacking<br>Tray.                                                                                                    | Неправильно установлены направляющие для бумаги в автоматически<br>управляемом лотке для стекера компании RISO. Проверьте направляющие<br>для бумаги.                                                                                                    |
| В массовый стопоукладчик загр.<br>бумага разных разм.Извлеките<br>бумагу из лотка для стекера.                                                                                                    | На выходном лотке массового стопоукладчика имеется бумага.<br>Если на выходном лотке имеется бумага, направляющие бумаги не могут<br>перемещаться; следовательно, они не смогут выровняться в соответствии с<br>размером бумаги следующего задания на печать. Удалите бумагу.                                                                                                    |
| В выталкивателе массового<br>стопоукладчика осталась<br>бумага.<br>Запуск печати невозможен.<br>Извлеките бумагу из<br>выталкивателя.                                                                                                    | Если включено питание или отключен режим энергосбережения,<br>направляющие для бумаги не смогут выровняться в<br>соответствии с размером бумаги; следовательно, необходимо<br>удалить бумагу с выходного лотка. Если Вы не хотите удалять<br>выведенную бумагу по завершении каждого задания,<br>рекомендуется установить большую длительность для режима<br>энергосбережения, настроив параметр [Настройка<br>энергосбережен] в меню "Админ. Настройки". Для получения<br>более подробной информации о статусе режима<br>энергосбережения, см. "Настройка энергосбережения" в<br>"Руководство администратора". |
| Ошибка передачи эл. почты.<br>Проверьте адрес получателя.<br>(Проверьте настройки почтового<br>сервера./Размер сообщения<br>слишком велик.<br>Измените настройки функции<br>сканирования./Произошла<br>ошибка на сервере./<br>Отправленные данные,<br>возможно, повреждены.) | <ul> <li>Не удалось отправить электронную почту. Проверьте следующее и повторите отправку электронной почты.</li> <li>Настройки получателя</li> <li>Настройки сервера электронной почты</li> <li>Проблемы с отправляемыми данными</li> <li>Проблема с сервером электронной почты</li> <li>Объем посылаемых данных</li> </ul>                                                                                                    |

| Сообщение                                                                                                    | Необходимо выполнить                                                                                                    |
|----------------------------------------------------------------------------------------------------|----------------------------------------------------------------------------------------------------|
| Настройте стандартные<br>направляющие<br>бумаги в лотке на ширину<br>бумаги.                                                                                                    | Направляющие для бумаги и стопор не расположены в соответствии с<br>правильной шириной бумаги.<br>Проверьте лоток подачи.<br>Нажмите [Отменить] или [Продолжить], чтобы возобновить работу.                                                                                                    |
| Жесткий диск заполнен.<br>Удалите ненужные проекты<br>для подготовки дискового<br>пространства.                                                                                                    | Жесткий диск аппарата заполнен.<br>Удалите ненужные задания, чтобы освободить пространство на жестком<br>диске.                                                                                                    |
| Имя проекта:<br>Выбранный лоток не подходит<br>для бумаги<br>такого размера. Выберите<br>другой лоток или<br>измените размер бумаги.<br>(Задание было отменено.)                                                                                                    | Невозможно вывести бумагу заданного размера на выбранный выходной<br>лоток. Нажмите [Закрыть] и отправьте задание заново. Для получения более<br>подробной информации о каждом лотке и о пригодном размере бумаги, см.<br><b>"Бумага для печати"</b> в <b>"Сведения по безопасности"</b> .                                                                                    |
| Имя проекта:<br>Стопка бумаги не м. б.<br>скреплена,<br>т.к. ее толщина превыш.<br>макс.доп.<br>Извлеките бумагу из вых. лотка.<br>Печать м. б. продолж. без сшив-<br>я.                                                                                                    | Если задание превышает максимальную мощность сшивания, бумага будет<br>выведена без выполнения сшивания.<br>Удалите бумагу и нажмите [Продолжить] или клавишу [STOP].                                                                                                    |
| Имя проекта:<br>Этот проект невозможно<br>вывести в массовый<br>стопоукладчик.<br>Проверьте настройки.<br>(Проект удален.)                                                                                                    | Задание не может быть выведено на массовый стопоукладчик (содержит<br>размер бумаги или комбинированный размер, который не может быть<br>выведен на массовый стопоукладчик, или неприемлемые настройки).<br>Измените приемный лоток, задайте пригодный размер или избегайте<br>смешивания размеров бумаги при отправке заданий.                                               |
| Имя проекта:<br>Это задание нельзя напечатать,<br>т.к.узел прошивки финишного<br>блока<br>(пробивки блока, верх. лот.<br>блока, лот. для стек. блока, лот.<br>блока для букл)<br>неиспр. Печать без узла<br>прошивки<br>(пробивки блока, верх. лот.<br>блока, лот. для стек. блока, лот.<br>блока для букл)<br>возможна.(Задание было<br>отменено.) | Ни одно из устройств многофункционального финишера (блок степлера,<br>перфоратор, выходной лоток, модуль для буклетов) не может быть<br>использовано. Обратитесь к Вашему дилеру (или в авторизованный<br>сервисный центр компании). Если Вы нажмете [Закрыть], Вы сможете<br>продолжить использование устройства, за исключением того модуля, в<br>котором произошла ошибка. |
| Загрузите листы для обложки в следующ. лоток.                                                                                                    | В лотке для обложки отсутствует бумага. Загрузите бумагу для обложки в указанный лоток.                                                                                                    |
| Загрузите листы для обложки<br>того же размера, что и основные<br>листы<br>в следующий лоток.                                                                                                    | Листы бумаги, загруженные в лоток для обложки и для текста, имеют разные размеры. Загрузите бумагу для обложки того же размера, что и для текста.                                                                                                    |

| Сообщение                                                                                                    | Необходимо выполнить                                                                                                    |
|----------------------------------------------------------------------------------------------------|----------------------------------------------------------------------------------------------------|
| Загрузить бумагу в<br>лоток подачи 1 (лоток<br>подачи 2/лоток подачи 3).                                                                                             | Лоток подачи 1, лоток подачи 2 или лоток подачи 3 пуст.<br>Загрузите бумагу.<br>Чтобы изменить размер или тип бумаги, измените настройки лотка подачи<br>на панели управления.                                                                                                    |
| Загрузите бумагу в<br>лоток подачи бумаги.                                                                                                    | Для лотка подачи была выбрана опция [Автомат.], и бумага,<br>соответствующая по размеру и типу указанной в задании, не загружена в<br>лоток, указанный в разделе [Выбор лотка]. Загрузите бумагу указанного<br>типа. В противном случае нажмите [Смен. лоток] и выберите лоток,<br>отличный от [Автомат.], или в разделе [Выбор лотка] установите [Автомат.]<br>для лотка, в который загружена нужная бумага. |
|                                                                                                    | В лотках подачи отсутствует бумага. Загрузите бумагу.                                                                                                    |
| Загрузить бумагу в<br>стандартный лоток (Лотка<br>массовой подачи бумаги).                                                                                           | Стандартный лоток пуст.<br>Загрузите бумагу.<br>Чтобы изменить размер или тип бумаги, измените настройки лотка подачи<br>на панели управления.                                                                                                    |
| Загрузите вкладные листы в<br>следующ.лоток.                                                                                                    | В указанном лотке отсутствует бумага, или загружена бумага неправильного размера. Загрузите бумагу нужного типа в указанный лоток.                                                                                                    |
| Выбранный лоток:                                                                                                    |                                                                                                    |
| Не вставлена подходящая<br>бумага.<br>Загрузите в лоток принтера<br>бумагу следующего формата.                                                                       | Ни один из лотков подачи не содержит бумагу, которая соответствовала бы<br>заданному для задания размеру бумаги. Загрузите бумагу заданного<br>размера.<br>Нажмите [Отменить] или [Продолжить], чтобы возобновить работу.                                                                                                    |
| Возможно, произошла подача<br>двух листов.<br>Проверьте напечатанные листы.                                                                                          | Подается большое количество листов. Нажмите [Закрыть] на сенсорной панели и проверьте напечатанные листы.                                                                                                    |
| Бумага неправильно загружена в<br>лоток для стекера массового<br>стопоукладчика. Проверьте<br>лоток для стекера.                                                     | Листы не выводятся на массовый стопоукладчик должным образом;<br>следовательно, они не будут выровнены аккуратно. Нажмите [Закрыть] на<br>сенсорной панели и проверьте напечатанные листы.<br>При использовании бумаги нестандартного размера, предварительно<br>сохраните размер бумаги в пункте [Ввод пользовател. бумаги].                                                                                 |
| Бумага такого размера не<br>подходит для<br>текущих настроек фальцевания.<br>(буклета, прошивки, пробивки)<br>Проверьте ориентацию<br>бумаги или настройки принтера. | Заданный размер бумаги не может быть использован совместно с функцией<br>[Фальцевать (Буклет, Прошить, Пробить)]. Нажмите [Закрыть] и отправьте<br>задание заново.<br>Для получения более подробной информации о размере бумаги и<br>ориентации, пригодных для функции "фальцевать (буклет, прошить,<br>пробить)", см. "Booklet Binding" и "Staple/Punch" в "User's Guide" (только<br>на английском языке).   |
| Бумага такого размера не<br>подходит<br>для выбранного выходного<br>лотка.<br>Проверьте ориентацию<br>бумаги или настройки принтера.                                 | Невозможно вывести бумагу заданного размера на выбранный выходной<br>лоток. Нажмите [Закрыть] и отправьте задание заново.<br>Для получения более подробной информации о размере бумаги, пригодном<br>для приемного лотка, см. "Бумага для печати" в "Сведения по<br>безопасности".                                                                                                    |
| Бумага такого размера не<br>подходит<br>для вывода со сдвигом.<br>Проверьте ориентацию бумаги<br>или настройки принтера.                                             | Заданный размер бумаги не может быть использован совместно с функцией<br>[Вывод со сдвигом]. Нажмите [Закрыть] и отправьте задание заново. Для<br>получения более подробной информации о бумаге, пригодной для вывода<br>со сдвигом, см. "Бумага для печати" в "Сведения по безопасности".                                                                                                    |

| Сообщение                                                                                                    | Необходимо выполнить                                                                                                    |
|----------------------------------------------------------------------------------------------------|----------------------------------------------------------------------------------------------------|
| Выб. п. на кон. Убед., что зад.<br>совм. настр. (напр., двуст. п.<br>или фин. б. не сов. с т. в. п.).                                                                                                    | <ul> <li>Задание печати не допустимо, так как оно содержит неприемлемые<br/>настройки для задания на печать конверта. Отмените следующие настройки<br/>и отправьте задание заново.</li> <li>Двусторонняя печать</li> <li>Выбор приемного лотка (Многофункциональный финишер)</li> </ul>                                                  |
| Извлеките оставшуюся бумагу<br>из выходного лотка.                                                                                                    | На модуле вывода со сдвигом оставлена бумага. Удалите бумагу и нажмите<br>[Отменить] или клавишу [STOP].                                                                                                    |
| Нельзя сохранить в архив<br>на внешн. Cl.                                                                                                    | Произошла ошибка во внешнем контроллере или он неправильно подключен. Проверьте светодиодный индикатор и кабельную линию внешнего контроллера.                                                                                                    |
| Невозможно сохранение файла<br>сканирования.<br>Проверьте настройку адреса<br>сохранения.                                                                                                    | <ul> <li>Ошибка сохранения данных сканирования. Проверьте следующее и сохраните данные снова.</li> <li>Сетевая конфигурация сервера хранения данных</li> <li>Проблема с сервером хранения данных</li> <li>Подключения сетевых кабелей</li> <li>Настройки для отсканированных данных в разделе [Каталог]</li> </ul>                       |
| Данные не м. б. сохр. на флэш-<br>памяти USB.Проверьте флэш-<br>память.<br>• Количество файлов<br>• Емкость<br>• Защита от записи                                                                                      | На флэш-накопителе USB, определенном в качестве каталога, уже<br>существует файл с таким именем. Чтобы изменить имя задания и сохранить<br>его, нажмите [Закрыть] и отсканируйте оригинал снова. В противном случае<br>нажмите [Закрыть], выберите в качестве места назначения внутренний<br>жесткий диск и отсканируйте оригинал снова. |
|                                                                                                    | Данные не могут быть сохранены из-за недостаточного объема свободной<br>памяти на флэш-накопителе USB. Нажмите [Сохр.на внутр. HDD] или<br>удалите ненужные данные с флэш-накопителя USB, чтобы освободить<br>необходимое пространство, и снова сохраните данные.                                                                        |
|                                                                                                    | Память USB установлена на защиту от записи. Нажмите [Закрыть], чтобы изменить место назначения на внутренний жесткий диск, и заново выполните сканирование оригинала.                                                                                                    |
| Лоток для бумаги лицевой<br>стороной вниз<br>заполнен. Удалите бумагу.                                                                                                    | Количество выходящей бумаги для приемного лотка превысило<br>максимально допустимую нагрузку. Удалите бумагу и нажмите [Отменить]<br>или [Продолжить] для закрытия экрана сообщения об ошибке.                                                                                                    |
| Файл с таким именем<br>уже существует .<br>Перезаписать?                                                                                                    | В папке [Каталог] (флэш-накопитель USB) уже существует файл с таким именем. Чтобы перезаписать, нажмите [Продолжить]. Чтобы изменить имя файла и сохранить файл, нажмите [Отменить] и сохраните файл снова.                                                                                                    |
| Степлер финишного блока<br>(Узел пробивки блока/Узел<br>верхнего лотка блока/Узел лотка<br>для стекера блока/Узел лотка<br>для буклетов блока)<br>не подсоединен.<br>Проверьте соединение.<br>(Задание было отменено.) | Многофункциональный не подключены.<br>Свяжитесь со своим дилером (или в авторизованный сервисный центр<br>компании).                                                                                                    |
| Статус финишного<br>блока не определен.<br>Нажмите кнопку питания на<br>рабочей<br>панели для отключения питания,<br>а затем вновь включите питание.                                                                   | Невозможно определить статус многофункционального финишера. Нажмите<br>[Закрыть]. Нажмите клавишу [Вспомогательная клавиша питания] на панели<br>управления для выключения питания, а затем снова включите его.                                                                                                    |

1-13

| Сообщение                                                                                                    | Необходимо выполнить                                                                                                    |
|----------------------------------------------------------------------------------------------------|----------------------------------------------------------------------------------------------------|
| Верхний лоток финишного блока<br>(блока для укладки в стекер/<br>блока для буклетов) заполнен.<br>Удалите бумагу.                                                                | Количество выходящей бумаги для каждого лотка превышает максимально<br>допустимую нагрузку. Удалите бумагу и нажмите [Отменить] или<br>[Продолжить] для закрытия экрана сообщения об ошибке.                                                                                                    |
| Лоток массовой подачи<br>переполнен бумагой. Проверьте<br>стандартный лоток.                                                                                                    | Количество бумаги в лотке массовой подачи бумаги превышает<br>максимально допустимую нагрузку. Удалите бумагу и нажмите [Закрыть].<br>Для получения более подробной информации о максимально допустимой<br>нагрузке, см. "Бумага и оригиналы" в "Основное руководство".                                                                        |
| Массовый стопоукладчик<br>заполнен.<br>Удалите бумагу.                                                                                                    | Количество выходящей бумаги для массового стопоукладчика превышает<br>максимально допустимую нагрузку. Удалите бумагу и нажмите [Отменить]<br>или [Продолжить].                                                                                                    |
| Лоток модуля вывода со сдвигом заполнен. Извлеките бумагу.                                                                                                    | Количество выходящей бумаги для модуля вывода со сдвигом превышает<br>максимально допустимую нагрузку. Удалите бумагу и нажмите [Отменить]<br>или [Продолжить].                                                                                                    |
| Возм.,задан неправ.размер бум.<br>Пров.направл.д/бумаги, лотки<br>или настр.разм.бум. (Зад.отм.)                                                                                 | Ни один из лотков подачи не содержит бумагу, которая соответствовала бы<br>заданному для задания размеру бумаги. Загрузите бумагу заданного типа.<br>Или же нажмите [Смен. лоток], чтобы установить [Автомат.] для лотка, в<br>который загружается указанная бумага.                                                                           |
| Возможно, часы принтера не<br>синхронизированы со временем<br>Kerberos.                                                                                                    | Между внутренними часами принтера и сервером Kerberos существует<br>разница во времени. Свяжитесь со своим администратором. Разницу во<br>времени можно откорректировать, настроив параметр [Синхрон. со врем.<br>NTP] в меню "Админ. Настройки".                                                                                              |
| Защитный выключатель на лотке<br>укладки<br>в стекер финишного блока<br>включен.<br>Проверьте лоток.                                                                             | В лоток стекера, возможно, попал посторонний предмет. Убедитесь в отсутствии помех под лотком или рядом с лотком.                                                                                                    |
| Защитный выключатель на лотке<br>для стекера массового<br>стопоукладчика включен.<br>Извлеките бумагу из лотка для<br>стекера.                                                   | Бумага на массовом стопоукладчике задевает направляющие для бумаги;<br>поэтому выходной лоток не может подняться.<br>Удалите бумагу с выходного лотка.                                                                                                    |
| Файл сканирования не может<br>быть<br>сохранен. Размер файла<br>превышает<br>системные ограничения или<br>файл<br>с таким именем уже существует.<br>Проверьте параметры сканера. | Невозможно сохранить данные, так как размер файла с данными<br>сканирования превышает системное ограничение. Нажмите [Закрыть],<br>уменьшите количество исходных документов или измените формат<br>сохранения, а затем заново выполните сканирование оригинала.                                                                                |
|                                                                                                    | На сервере, заданном в качестве каталога, существует файл с таким же<br>именем проекта. Чтобы изменить имя проекта и сохранить задание,<br>нажмите [Закрыть] и заново выполните сканирование оригинала. Или же<br>нажмите [Закрыть], чтобы изменить место назначения на внутренний<br>жесткий диск, и заново выполните сканирование оригинала. |

| Сообщение                                                                                                    | Необходимо выполнить                                                                                                    |
|----------------------------------------------------------------------------------------------------|----------------------------------------------------------------------------------------------------|
| Это чернильный картридж не<br>RISO.<br>Применение чернил иного<br>производителя может серьезно<br>повредить принтер.<br>Проверьте гарантию/сервисное<br>соглашение, иначе ущерб будет<br>исключен из гарантийных<br>обязательств, т.к. он нанесен<br>компонентами иного производ.<br>Продолжить использование<br>этого картриджа? | Установлен неоригинальный (не RISO) чернильный картридж. За<br>подробными инструкциями обратитесь к своему администратору.                                                                                                    |
| Данный проект уже был удален.                                                                                                    | Соответствующее задание было удалено с консоли, когда отображалось<br>окно "Подтверждение" в режиме приостановленного задания, или когда<br>отображалось окно настроек после нажатия в окне "Подтвердить" кнопки<br>[Изм. настр.].<br>Отправьте данные снова.                                                                                                    |
| Ошибка связи с сервером<br>Kerberos (сервером LDAP).<br>Обратитесь к администратору.                                                                                                    | Не удалось отправить данные. Для получения более подробной<br>информации о том, какие действия следует предпринять, свяжитесь с<br>Вашим администратором.                                                                                                    |
| Флэш-память USB не найдена.<br>Вновь настройте флэш-память<br>USB<br>и нажмите кнопку "Повт.попыт".                                                                                                    | <ul> <li>Флэш-накопитель USB не вставлен в аппарат.</li> <li>Чтобы выполнить сохранение на флэш-накопитель USB, вставьте его в аппарат и нажмите [Повт.попыт].</li> <li>Чтобы изменить папку для сохранения данных на внутреннем жестком диске, нажмите [Сохр.на внутр. HDD].</li> <li>Чтобы изменить папку для сохранения в месте, отличном от внутреннего жесткого диска, или отменить сохранение, нажмите [Отменить].</li> </ul> |
|                                                                                                    | Используемый флэш-накопитель USB не совместим с аппаратом.<br>Используйте устройства USB класса накопителей большой емкости либо<br>стандартные флэш-накопители USB 1.1 или 2.0.                                                                                                    |
| Возможно, нарушена связь<br>с внешней системой.<br>Обратитесь к администратору.                                                                                                    | Не удалось отправить данные. Для получения более подробной информации о том, какие действия следует предпринять, свяжитесь с Вашим администратором.                                                                                                    |
| Связь с внешней<br>системой прервана.<br>Повторите попытку.<br>Если ошибка не будет устранена,<br>обратитесь к администратору.                                                                                                    |                                                                                                    |
| Счетчик достиг предела внеш.<br>сис.<br>Обратитесь к администратору.<br>(Проект удален.)                                                                                                    | Копирование и печать были ограничены.<br>Для получения более подробной информации о том, какие действия следует<br>предпринять, свяжитесь с Вашим администратором.                                                                                                    |

1

#### <100-000>Информационные сообщения

#### Эти сообщения отображаются, если требуются обслуживание аппарата.

| Сообщение                                                                                                    | Необходимо выполнить                                                                                                    |
|----------------------------------------------------------------------------------------------------|----------------------------------------------------------------------------------------------------|
| !!Техобслуживание!!<br>Позвоните в сервисную службу.                                                                                                    | Подошло время периодической диагностики. Свяжитесь со своим дилером (или в авторизованный сервисный центр компании).                                                                                                    |
| Некоторые части Модуля вывода<br>со сдвигом требуют замены.<br>Позвоните в сервисную службу.                                                                                                    | Обратитесь к Вашему дилеру (или в авторизованный сервисный центр<br>компании).<br>Если Вы нажмете [Закрыть], Вы сможете продолжить использование<br>устройства, за исключением модуля вывода со сдвигом, в котором<br>произошла ошибка.<br>Доступны режим сканера и вывод из другого выходного лотка.                                                                                                    |
| Сливной бачок скоро потребует<br>замены.<br>Позвоните в сервисную службу<br>для подготовки нового бачка.                                                                                                    | Свяжитесь со своим дилером (или в авторизованный сервисный центр<br>компании).<br>Если сточный бачок заполнится, процесс печати станет<br>невозможным. Если появилось это сообщение, обязательно<br>обратитесь в технический центр.                                                                                                    |
| Печать изображения может<br>выполняться<br>плохо из-за грязи на<br>маршруте передачи.<br>Позвоните в сервис.                                                                                                    | Свяжитесь со своим дилером (или в авторизованный сервисный центр<br>компании).<br>Когда принтер не может определить размер и положение бумаги<br>из-за того, что путь передачи засорен, изображение не может<br>быть напечатано должным образом. Поля при печати<br>изображений - 5 мм независимо от характеристик, пока не будет<br>выполнена чистка пути передачи.<br>Чистка должна выполняться сервисным инженером.<br>Обязательно обратитесь за техническим обслуживанием |
| Ошибка связи с сервером<br>управления.<br>Позвоните в сервисную службу                                                                                                    | Информация не может быть корректно отправлена на управляющий сервер.<br>Свяжитесь со своим дилером (или в авторизованный сервисный центр<br>компании).                                                                                                    |
| Установлен чернил.картридж<br>неправ. типа<br>или невозможно считать<br>информ. о чернилах.<br>Чернил.картридж станет<br>неисправным, если<br>продолжить. Замените<br>чернил.картридж<br>или свяжитесь с дилером/<br>отделением RISO. | Используйте чернила ComColor, произведенные RISO KAGAKU<br>CORPORATION. Если необходимые чернила отсутствуют, обратитесь к<br>администратору.                                                                                                    |

#### Глава 2 Устранение неполадок

В этой главе описано, что надо делать при возникновении проблем.

#### Застревание бумаги

Если в устройстве, многофункциональном финишере или устройстве АПД произошло замятие бумаги, печать остановится, индикатор ошибки на панели управления будет мигать красным, а на сенсорной панели появится экран замятия бумаги. Чтобы извлечь застрявшую бумагу и продолжить процесс печати, следуйте инструкциям на сенсорной панели.

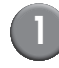

Чтобы получить инструкции по извлечению застрявшей бумаги, нажмите на сенсорной панели кнопку с алфавитно-цифровым кодом, отражающую положение застрявшей бумаги.

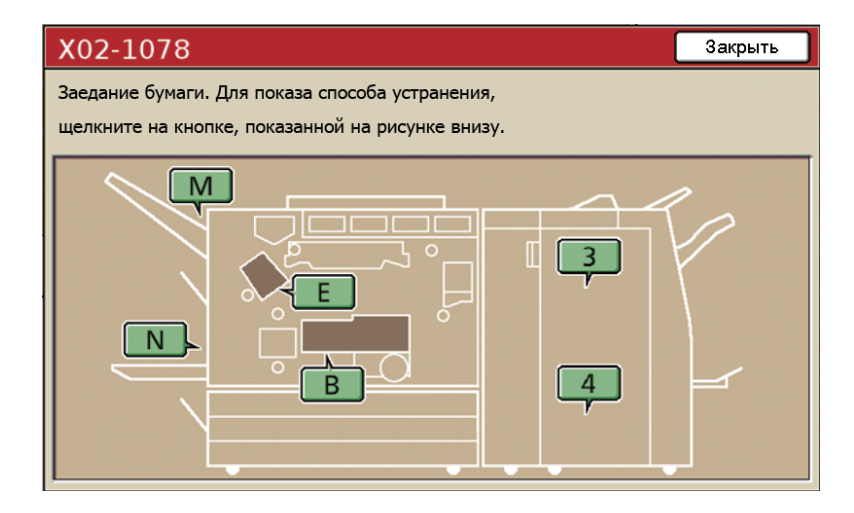

#### (2)

#### Чтобы извлечь застрявшую бумагу, следуйте указаниям на сенсорной панели.

Нажмите [◀ ▶], чтобы перейти к предыдущей или следующей странице.

(Ниже приведены примеры изображений окон экрана, которые выводятся при застревании бумаги в левой части устройства переноса.)

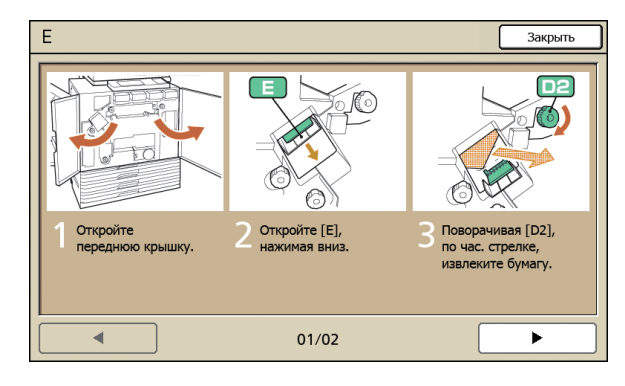

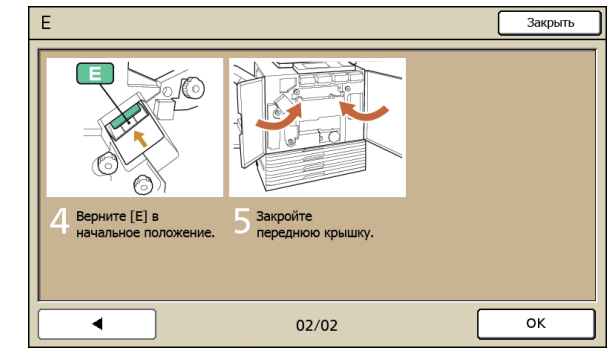

2-1

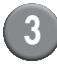

#### Нажмите [Закрыть].

Вернитесь к окну, отображаемому на шаге 1. Убедитесь в том, что кнопка, указывающая место, из которого вы извлекли бумагу, исчезла.

Если на экране отображаются алфавитные кнопки, бумага все еще не извлечена из указанного места. Повторите шаги с 1 по 3, чтобы удалить застрявшую бумагу.

#### Меры предосторожности при извлечении застрявшей бумаги

- Извлекайте застрявшую бумагу медленно и осторожно. Постарайтесь не оставить обрывков бумаги в аппарате.
- Во время извлечения бумаги из аппарата, немного сверните ее внутри аппарата по направлению движения внутри аппарата, а затем вытяните ее на себя.

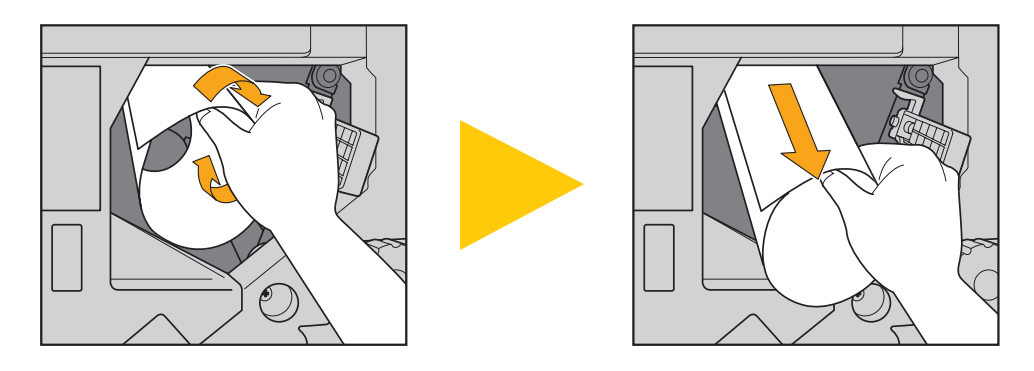

 Во время печати бумага проходит через принтер на высокой скорости. Поэтому, если застревание бумаги произошло во время печати многостраничного документа, то в механизме транспортировки может остаться как лист, который послужил причиной застревания, так и другие листы. При использовании для извлечения застрявшей бумаги внутренних дисков, проверните диск еще четыре или пять раз после извлечения первого листа, чтобы извлечь все оставшиеся листы.

Например, в механизм транспортировки, который находится под чернильным картриджем, попало несколько листов бумаги. Поворачивайте диск "D2" внутри принтера, пока бумага не перестанет выводиться.

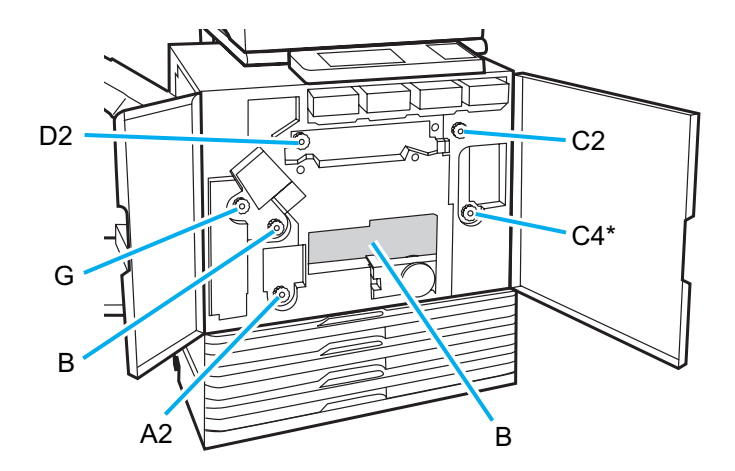

- Головки принтера расположены внутри сверху в отверстии "В". Поэтому, когда вы извлекаете бумагу из "В", не испачкайте руки и рукава о печатающие головки.
- \* Используйте диск "С4", только когда подключен многофункциональный финишер.

#### Частое застревание бумаги

Если застревание бумаги происходит слишком часто, выполните проверку аппарата, как описано ниже.

- Не превышает ли количество бумаги в стандартном лотке и лотке подачи максимальную емкость этих лотков.
- Правильно ли загружена бумага, и установлены направляющие для бумаги в стандартном лотке.
- Соответствует ли бумага, которую вы загружаете, настройкам, выбранным для опции [Лоток подачи].
- Приемлемо ли качество используемой бумаги. Например, причиной застревания может быть смятая или скрученная бумага. Не используйте такую бумагу.
- При использовании бумаги нестандартного размера, размер бумаги необходимо предварительно сохранить с помощью меню "Админ. Настройки". Свяжитесь со своим администратором. Для использования бумаги несохраненного нестандартного размера, выберите [Лоток подачи] ▶ [Детали] ▶ [Нестанд. разм].
- При использовании бумаги, на которой уже что-то напечатано с одной стороны, или темной цветной бумаги, аппарат может неправильно определять тип бумаги, и считать, что произошел захват сразу нескольких листов. Выберите для [Контр.2-лист] значение [ОТКЛ].
  - ⇒ Окно режима принтера ► [Функции] ► [Лоток подачи] ► выберите лоток подачи ► [Тип бумаги] ► выберите для [Контр.2-лист] значение [ОТКЛ]
  - ⇒ Окно режима копирования ► [Основная] ► [Лоток подачи] ► выберите лоток подачи ► [Детали] ► [Тип бумаги] ► выберите для [Контр.2-лист] значение [ОТКЛ]

Более подробную информацию о подходящих типах бумаги и о том, как загружать бумагу, можно найти в "Основное руководство" в разделе "Бумага и оригиналы".

### Путь подачи бумаги

Пути транспортировки бумаги при односторонней и двусторонней печати могут отличаться вплоть до выхода из аппарата. Выбор лотка для отпечатков также может быть ограничен в зависимости от используемых функций.

Ниже показан путь прохождения бумаги через аппарат во время печати.

- — Сплошная линия: Путь прохождения бумаги при односторонней печати
- ••• Пунктирная линия: Путь прохождения бумаги во время двусторонней печати

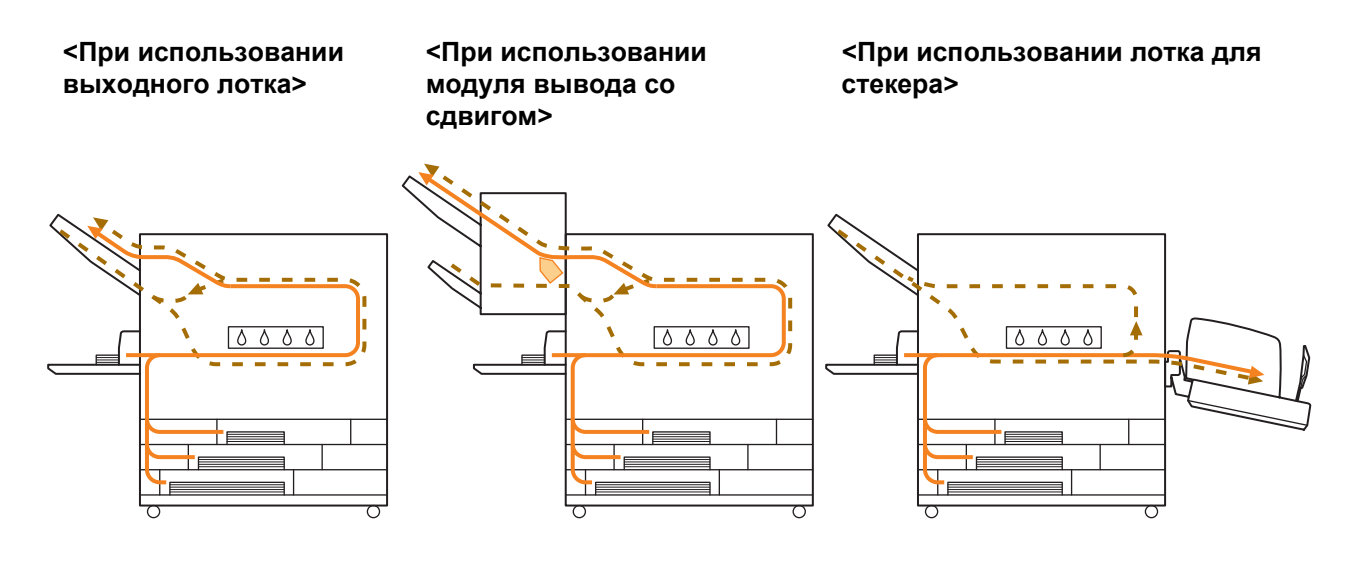

#### <При использовании устройства с многофункциональным финишером>

Путь подачи бумаги внутри многофункционального финишера одинаков при односторонней и двусторонней печати.

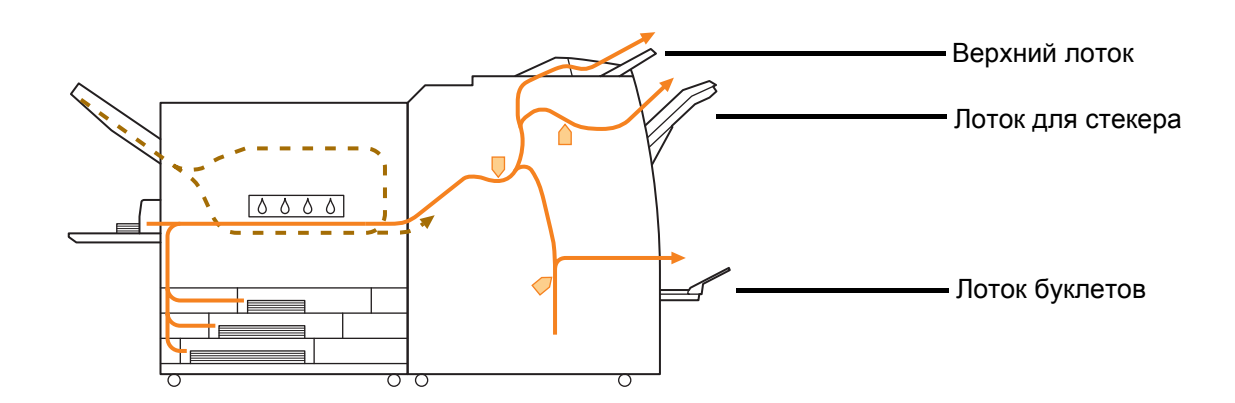

- В зависимости от модели на вашем аппарате может отсутствовать лоток подачи.
- Лоток, используемый для вывода распечатанных документов, различается в зависимости от настроенных функций многофункционального финишера.
- Подробные иллюстрации пути подачи бумаги при использовании многофункционального финишера приведены на следующей странице.

При использовании многофункционального финишера

• При сшивании

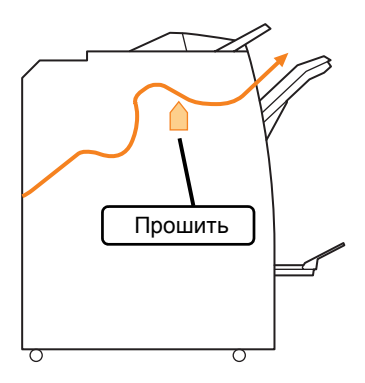

При использовании функции буклетов / 2 сгиба

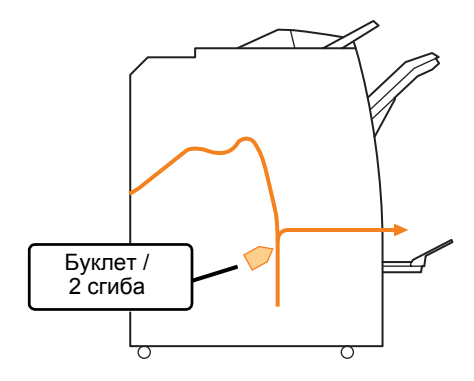

При пробивке отверстий

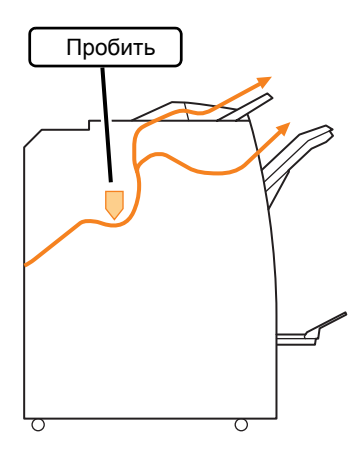

• При пробивке отверстий и скреплении

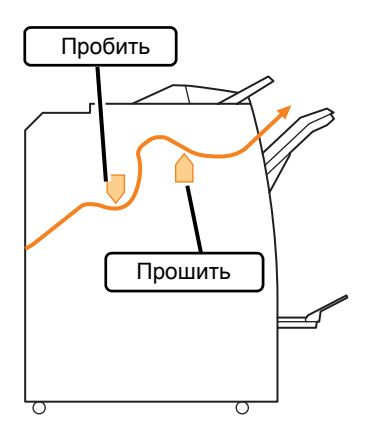

#### Устранение неполадок в драйвере принтера и в режиме печати

В этом разделе описывается, как устранить неполадки, связанные с драйвером принтера и режимом печати.

| Проблема                        | Возможная причина и необходимые действия                                                                                                    |
|---------------------------------|----------------------------------------------------------------------------------------------------|
| Невозможна печать с компьютера. | Принтер находится в автономном режиме.                                                                                                    |
|                                 | Проверьте на панели управления в окне режимов кнопку состояния принтера.                                                                                                    |
|                                 | 💹 Автон.реж.                                                                                                    |
|                                 | Если отображается [Автон.реж.], измените состояние на [Онлайн].<br>⇒ Окно режима принтера ► [Функции] ► нажмите [Онлайн]                                                                                                    |
|                                 | Задание может находиться в состоянии [Ожидание].                                                                                                    |
|                                 | Задание может находиться в состоянии [Ожидание], если<br>администратор перевел все задания в состоянии [Ожидание], или<br>если для выполнение задания требуется PIN-код.<br>Проверьте, нет ли вашего задания в списке окна [Ожидание] в<br>режиме принтера.                                                                                                    |
|                                 | Аппарат занят.                                                                                                    |
|                                 | Операции, выполняемые с панели управления, обладают для<br>аппарата большим приоритетом, чем задания с компьютера.<br>Если имеется несколько приостановленных заданий, эти задания<br>печатаются в следующем порядке:<br>Задания копирования > Задания в состоянии [Ожидание] ><br>Задания с компьютера                                                                                                    |
|                                 | При появлении сообщения о замене картриджа с чернилами.                                                                                                    |
|                                 | Печать будет невозможна, если появится сообщение о том, что необходимо заменить хотя бы один цвет. Замените картридж с чернилами указанного цвета.                                                                                                    |
| Невозможна печать на бумаге     | Необходимо сохранить бумагу нестандартного размера.                                                                                                    |
| нестандартного размера.         | <ul> <li>Размер бумаги должен быть зарегистрирован заранее с помощью функции [Ввод пользовател.бумаги], как в драйвере принтера, так и в аппарате.</li> <li>Диалоговое окно [Свойства] драйвера принтера ► закладка [Окруж.среда] ► регистрация размера бумаги [Ввод пользовател.бумаги]</li> <li>Администратор предварительно должен разрешить использование на аппарате функции [Ввод пользовател.бумаги]. Обратитесь к вашему администратору.</li> <li>Выберите [Лоток подачи] ► [Детали] ► [Нестанд.разм].</li> </ul> |
|                                 | Чтобы использовать бумагу нестандартного размера без<br>конфигурации параметра [Ввод пользовател. бумаги], перейдите на<br>[Лоток подачи] ▶ [Детали] и выберите [Нестанд. разм]. За ширину<br>принимается ширина лотка подачи, заданная ограничителями. За<br>длину принимается максимальное значение для каждого лотка. При<br>использовании бумаги нестандартного размера, сохраненной<br>администратором, скорость печати и выравнивание бумаги будут<br>улучшены.                                                     |

| Проблема                                                                                                    | Возможная причина и необходимые действия                                                                                                    |
|----------------------------------------------------------------------------------------------------|----------------------------------------------------------------------------------------------------|
| При печати многостраничного документа некоторые страницы печатаются на бумаге неправильного размера.                                                        | В документе содержатся страницы разного размера.<br>В диалоговом окне свойств принтера на закладке [Основная]<br>установите флажок [Комбинирован.размер]. Лоток подачи будет<br>автоматически выбираться в зависимости от размера страниц<br>оригинала или печатаемого документа.                                                                                                    |
| Печать занимает слишком много<br>времени. / При печати большого<br>количества экземпляров, принтер издает<br>звуковой сигнал после вывода каждой<br>копии.  | В диалоговом окне [Печать] вашего приложения, скорее всего,<br>установлен флажок [Разобрать по копиям].<br>Если установлен флажок [Разобрать по копиям], данные для печати<br>(копирования) высылаются для каждой страницы (копии). Снимите<br>этот флажок.                                                                                                    |
| Утрачен PIN-код задания.                                                                                                    | Задание не может быть напечатано, если утрачен его PIN-код.<br>Добавьте новый PIN-код и отправьте задание заново. Обратитесь к<br>администратору, чтобы он удалил задание, которое осталось в<br>списке на экране [Ожидание].                                                                                                    |
| В меню [Цветовой режим] в диалоговом<br>окне свойств принтера не отображаются<br>функции [Полноцветн] и [Автомат.].                                         | Функция цветной печати была ограничена администратором.<br>Обратитесь к вашему администратору.                                                                                                    |
| Невозможно задать страницы, которые необходимо напечатать.                                                                                                  | В диалоговом окне [Печать] вашего приложения скорее<br>всего.установлен флажок [Разобрать по копиям].<br>Снимите флажок [Разобрать по копиям] в диалоговом окне [Печать]<br>вашего приложения, а на закладке [Финишн.обр] в диалоговом окне<br>свойств принтера выберите для опции [Листоподбор] значение<br>[Группа].                                                                                                    |
| Печатается только одна копия<br>(страница), хотя дана команда печати<br>нескольких копий (страниц).                                                         | Установлен режим [Печать и пауза].<br>Если в диалоговом окне свойств принтера выбрана опция [Печать и<br>пауза], то печать приостанавливается после вывода одной копии<br>(страницы). Чтобы продолжить печать, в случае если вас<br>удовлетворяет результат печати, нажмите кнопку [START] на панели<br>управления или [Продолжить] на сенсорной панели.<br>Чтобы отменить режим [Печать и пауза], снимите флажок [Печать и<br>пауза] на закладке [Дополнител]. |
| В режиме принтера невозможно<br>повторно напечатать задание из списка в<br>окне [Закон.про].                                                                | Повторная печать заданий может быть запрещена "Админ.<br>Настройками".<br>Если повторная печать заданий не была разрешена "Админ.<br>Настройками", кнопка [Печать] и список заданий будут недоступны,<br>и повторная печать будет невозможна. Обратитесь к Вашему<br>администратору для получения более подробной информации.                                                                                                    |
| Вы не можете вспомнить, какая часть<br>задания печати была выполнена после<br>того, как Вы прервали печать или<br>выключили и снова включили<br>устройство. | См. окно информации о законченных проектах, чтобы         проверить, сколько листов было напечатано. Он показывает,         сколько экземпляров было напечатано, а также номер         страницы, на которой была остановлена печать.         ⇒ Окно режима принтера принтера ▶ выберите задание на экране [Закон.про] ▶ [Детали] ▶ окно информации         [Законченный проект] ▶ [Настройки]                                                                   |

| Проблема                                                                                                  | Возможная причина и необходимые действия                                                                                                    |
|----------------------------------------------------------------------------------------------------|----------------------------------------------------------------------------------------------------|
| Невозможно сохранить файл печати с<br>флэш-накопителя USB на принтер.                                     | Если [Функция папки] была установлена на [ОТКЛ] в меню "Админ.<br>Настройки", копирование заданий будет невозможно. Обратитесь к<br>Вашему администратору для получения более подробной<br>информации.                                                                                                    |
| Не подается бумага. / Подается большое количество листов. / Тыльная сторона открытки ориентирована вверх. | <ul> <li>Настройки подачи бумаги не соответствуют свойствам загруженной бумаги (по толщине).</li> <li>Выберите настройки подачи бумаги в соответствии со свойствами бумаги, используя настройку [Тип бумаги] для лотка подачи. Для получения более подробной информации, см. "Feed Tray" в "User's Guide" (только на английском языке).</li> <li>Положение рычага регулировки давления подачи бумаги не соответствует толщине бумаги.</li> <li>С помощью рычага регулировки давления подачи бумаги отрегулируйте давление подачи бумаги.</li> <li>С помощью рычага регулировки давления подачи бумаги отрегулируйте давление подачи бумаги.</li> <li>Установите рычаг в положение [★ (НОРМАЛЬНАЯ)] или [     (ОТКРЫТКА)] в соответствии с типом бумаги.</li> <li>В обычной ситуации установите рычаг в положение [     (МОРМАЛЬНАЯ)]. Если есть проблемы с подачей бумаги, установите его в положение [     (МОРМАЛЬНАЯ)]. Если есть проблемы с подачей бумаги, установите его в положение [     (МОРМАЛЬНАЯ)].</li> <li>Более подробную информацию о типе бумаги и рычаге регулировки давления подачи бумаги смотрите в главе "Бумага и оригиналы" в "Основное руководство".</li> </ul> |

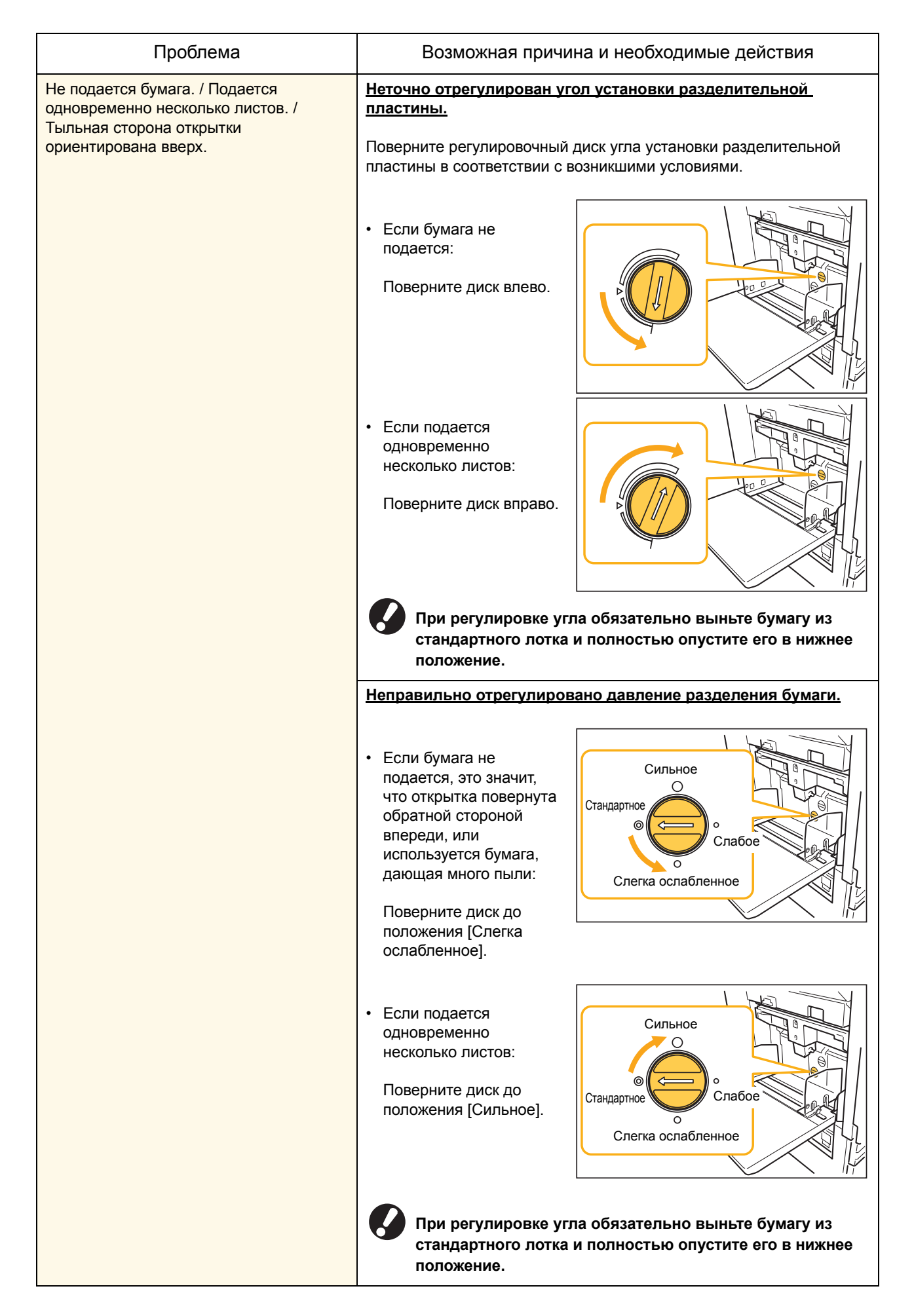

2-9

| Проблема                                                                                                    | Возможная причина и необходимые действия                                                                                                    |
|----------------------------------------------------------------------------------------------------|----------------------------------------------------------------------------------------------------|
| Ошибка подачи нескольких листов<br>происходит слишком часто, или же<br>сообщение об ошибке подачи<br>нескольких листов выводится несмотря<br>на то, что в действительности подачи<br>нескольких листов не происходит. | Используется темная цветная бумага или бумага, на одной<br>стороне которой уже выполнялась печать.<br>При использовании бумаги, на одной стороне которой уже<br>выполнялась печать, или бумаги темного цвета, аппарат может<br>неправильно определять тип бумаги, как будто произошла подача<br>сразу несколько страниц. В этом случае установите для [Контр.2-<br>лист] значение [ОТКЛ].<br>⇒ Окно режима принтера ► [Функции] ► [Лоток подачи] ►<br>выберите лоток подачи ► [Тип бумаги] ► выберите для<br>[Контр.2-лист] значение [ОТКЛ] |
| Сообщение об ошибке "Загрузите бумагу<br>в лоток подачи" появляется несмотря на<br>то, что бумага загружена.                                                                                                    | Настройки [Размер бумаги] и [Тип бумаги] драйвера принтера и<br>аппарата не соответствуют друг другу.<br>Сообщение об ошибке появляется даже тогда, когда бумага<br>загружена, но настройки [Размер бумаги] и [Тип бумаги] драйвера<br>принтера и аппарата не соответствуют друг другу. Установите в<br>аппарате и в драйвере принтера одинаковые настройки размера и<br>типа бумаги.<br>⇒ Окно режима принтера ▶ [Функции] ▶ [Лоток подачи] ▶<br>выберите лоток подачи ▶ [Размер бумаги] / [Тип бумаги]                                    |
|                                                                                                    | В разделе [Выбор лотка] для всех лотков выбрано [Ручной].<br>Если для опции [Лоток ввода] выбрано значение [Автомат.],<br>сообщение об ошибке появляется в случае, когда для некоторого<br>лотка подачи аппарата в разделе [Выбор лотка] не установлено<br>значение [Автомат.].<br>Выберите для опции [Лоток подачи] аппарата для стандартного или<br>выбранного лотка установку [Выбор лотка].<br>⇒ Окно режима принтера ▶ [Функции] ▶ [Лоток подачи] ▶<br>нажмите кнопку [Выбор лотка], чтобы выбрать [Автомат.] или<br>[Ручной]          |

| Проблема                             | Возможная причина и необходимые действия                                                                                                    |
|--------------------------------------|----------------------------------------------------------------------------------------------------|
| Качество цветной печати нестабильно. | <u>Цветовые тона (их воспроизводимость) различается в зависимости от используемой бумаги.</u>                                                                                                    |
|                                      | Профиль цветов определяется в соответствии с типом бумаги.<br>Чтобы найти оптимальный профиль для конкретного типа бумаги,<br>рекомендуется попробовать различные настройки типа бумаги,<br>которые можно изменять в окне [Тип бумаги], и сравнить, какие из<br>отпечатков получатся лучше. Если вам не удалось решить<br>проблему, обратитесь к дилеру.                                                                    |
|                                      | Госкольку в данном аппарате используется технология<br>струйной печати, качество печати (особенно цветной)<br>может меняться в зависимости от типа бумаги, Поэтому<br>для каждого типа бумаги в разделе [Профиль цветов]<br>следует выбирать свои настройки. Если настройки<br>драйвера принтера не соответствуют типу загруженной<br>бумаги, возможности принтера будут использованы не<br>полностью. Проверьте следующее. |
|                                      | <ul> <li>Когда [Тип бумаги] был установлен на [Любой] для драйвера<br/>принтера, выберите фактически используемый тип бумаги.<br/>Для получения более подробной информации, см. "Печать<br/>Окна драйвера принтера" в "Основное руководство".</li> </ul>                                                                                                    |
|                                      | <ul> <li>Убедитесь в том, что тип бумаги, загруженной в лоток<br/>подачи, соответствует типу бумаги, установленному в<br/>настройках [Лоток подачи].</li> </ul>                                                                                                    |
|                                      | ⇒ Окно режима принтера ► [Функции] ► [Лоток подачи] ►<br>выберите лоток подачи ► [Тип бумаги]                                                                                                    |

| Проблема                                       | Возможная причина и необходимые действия                                                                                                    |
|------------------------------------------------|----------------------------------------------------------------------------------------------------|
| Отпечатки получаются светлыми или<br>бледными. | <u>Плотность печати установлена для получения светлых</u><br>отпечатков.                                                                                                    |
|                                                | Настройте параметр [Плотность печати] на закладке [Изображен.] в<br>диалоговом окне настроек принтера.                                                                                                    |
|                                                | Была установлена функция [Черновик].                                                                                                    |
|                                                | Если в драйвере принтера была установлена функция [Черновик],<br>плотность печати понизится из-за меньшего количества<br>используемых чернил. Чтобы повысить плотность печати,<br>перейдите на вкладку [Изображен.] ▶ [Качество изображен] ▶<br>[Детали] и выберите [Стандартная].                                           |
|                                                | Была установлена функция [Сжатие данных].                                                                                                    |
|                                                | Если в драйвере принтера была установлена функция [Сжатие<br>данных], величина размера капли уменьшится, а нейтральные цвета<br>станут неравномерными из-за увеличения скорости печати. Чтобы<br>повысить плотность печати, перейдите на вкладку [Изображен.] ►<br>[Качество изображен] ► [Детали] и выберите [Стандартная]. |
|                                                | Настройки типа бумаги (в аппарате) и свойства загруженной<br>бумаги не соответствуют друг другу.                                                                                                    |
|                                                | Правильно укажите тип бумаги.<br>⇒ Окно режима принтера ▶ [Функции] ▶ [Лоток подачи] ▶<br>выберите лоток подачи ▶ [Тип бумаги]                                                                                                    |
|                                                | Засорились печатающие головки принтера.                                                                                                    |
|                                                | Чтобы устранить засорение, выполните очистку головок.<br>⇒ Окно режима принтера ► [Функции] ► [Очистка головки] ►<br>[Стандартная очистка]<br>Если стандартная очистка не помогла решить проблему, выполните<br>процедуру [Усиленная очистка].                                                                               |
| Отпечатки слишком темные.                      | <u>Плотность печати установлена для получения темных</u><br>отпечатков.                                                                                                    |
|                                                | Настройте параметр [Плотность печати] на закладке [Изображен.] в<br>диалоговом окне настроек принтера.                                                                                                    |
|                                                | Настройки типа бумаги, загруженной в лоток подачи или в<br>стандартный лоток, были установлены неправильно.                                                                                                    |
|                                                | Правильно укажите тип бумаги.<br>⇒ Окно режима принтера ▶ [Функции] ▶ [Лоток подачи] ▶<br>выберите лоток подачи ▶ [Тип бумаги]                                                                                                    |
| На отпечатках видны белые полосы.              | Засорились печатающие головки принтера.                                                                                                    |
|                                                | Чтобы устранить засорение, выполните очистку головок.<br>⇒ Окно режима принтера ► [Функции] ► [Очистка головки] ►<br>[Стандартная очистка]<br>Если стандартная очистка не помогла решить проблему, выполните<br>процедуру [Усиленная очистка].                                                                               |

| Проблема                                                                  | Возможная причина и необходимые действия                                                                                                    |
|---------------------------------------------------------------------------|----------------------------------------------------------------------------------------------------|
| Бумага или края бумаги загрязнены.                                        | Загружена непригодная к использованию бумага.                                                                                                    |
|                                                                           | Проверьте бумагу, которая загружена в стандартный лоток или лоток подачи. Подробности приведены в разделе <b>"Бумага и Оригиналы"</b> в <b>"Основное руководство"</b> .                                                                                                    |
|                                                                           | Загружена волнистая бумага.                                                                                                    |
|                                                                           | Волнистая бумага может касаться печатающих головок и при этом<br>пачкаться. Не используйте волнистую бумагу, так как это может<br>привести к повреждению печатающих головок.                                                                                                    |
|                                                                           | [Зона печати] была установлена на [Максимум] в меню "Админ.<br>Настройки".                                                                                                    |
|                                                                           | Внутренние части аппарата могут быть запачканы чернилами.<br>Рекомендуется использование настройки [Стандартная], в<br>частности, в случае, когда загрязнение появляется после печати<br>изображений, растянутых до краев бумаги. Обратитесь к вашему<br>администратору.                   |
| Фотографические изображения слишком                                       | Возможна коррекция исходных данных изображения.                                                                                                    |
| светные или слишком темные.                                               | В диалоговом окне свойств принтера на закладке [Изображен.]<br>поставьте флажок [Гамма-контроль]. Чтобы отрегулировать яркость<br>и контрастность, щелкните по вкладке [Детали] в диалоговом окне<br>[Гамма-контроль].                                                                     |
| Двустороннее копирование невозможно<br>выполнить на бумаге, загруженной в | Параметр лотка подачи для стандартного лотка установлен на [Конверт].                                                                                                    |
| стандартный лоток.                                                        | Когда параметр [Кнтр. под.] установлен на [Конверт] на экране<br>[Лоток подачи], двустороннее копирование не сможет быть<br>выполнено на бумаге из стандартного лотка, независимо от типа<br>загруженной бумаги. Выполните конфигурацию настроек в<br>соответствии с используемой бумагой. |
|                                                                           | ⇒ Окно режима принтера ► [Функции] ► [Лоток подачи] ►<br>выберите стандартный лоток ► [Детали] ► [Тип бумаги] ►<br>[Кнтр. под.]                                                                                                    |
| Отправленные задания были прерваны.                                       | Данные задания повреждены или распечатываются в драйвере принтера, отличном от драйвера принтера RISO.                                                                                                    |
|                                                                           | Данные задания повреждены или не могут быть распечатаны, так<br>как формат файла отличается от драйвера принтера RISO.<br>(Возможно, данные были распечатаны или сохранены в другом<br>драйвере принтера.)                                                                                 |
|                                                                           | Используйте драйвер принтера RISO для повторной отправки задания.                                                                                                    |

| Проблема                                                              | Возможная причина и необходимые действия                                                                                                    |
|-----------------------------------------------------------------------|----------------------------------------------------------------------------------------------------|
| Невозможно напечатать цвета фона штрих-кода или соседние изображения. | В области штрих-кода находится рисунок или определение области штрих-кода не отрегулировано.                                                                                                    |
|                                                                       | Независимо от исходного цвета, основной цвет, заданный<br>параметром [Определение области штрих-кода], при печати будет<br>белым; штрих-код, буквы и рисунки будут черными.<br>Проверьте, не является ли определение области штрих-кода<br>неотрегулированным или не находятся ли рисунки в пределах 1 мм<br>от штрих-кода. |
|                                                                       | Для получения более подробной информации, см. "Печать оригиналов штрих-кодов" в "Основное руководство".                                                                                                    |

#### Устранение неполадок в режиме копирования

| Проблема                                                                                                    | Возможная причина и необходимые действия                                                                                                    |
|----------------------------------------------------------------------------------------------------|----------------------------------------------------------------------------------------------------|
| Неправильная подача оригинала,<br>загруженного в АПД.                                                                                                    | В АПД загружен слишком маленький оригинал.<br>Минимальный размер оригинала, который может быть загружен в<br>АПД, составляет 100 мм × 148 мм. Если оригинал слишком мал, то<br>при подаче из АПД может произойти застревание бумаги. Загрузите<br>исходные документы размером менее 100 мм × 148 мм на стекло<br>экспонирования.<br>Даже если оригинал имеет подходящий размер, его<br>непьзя булет отсканировать с использованием АПЛ из-за                                                                                                    |
|                                                                                                    | нельзя будет отсканировать с использованием Апд из-за<br>ограничений по таким характеристикам, как толщина или<br>тип бумаги. Подробности приведены в разделе<br>"Используемые оригиналы" в "Основное руководство".                                                                                                    |
| Не подается бумага. / Подается<br>одновременно несколько листов. /<br>Тыльная сторона открытки<br>ориентирована вверх.                                                                                                | Подробные сведения об устранении этих неполадок приведены в разделе "Не подается бумага. / Подается большое количество листов. / Тыльная сторона открытки ориентирована вверх." (стр. 2-8).                                                                                                    |
| Ошибка подачи нескольких листов<br>происходит слишком часто, или же<br>сообщение об ошибке подачи<br>нескольких листов выводится несмотря<br>на то, что в действительности подачи<br>нескольких листов не происходит. | Используется темная цветная бумага или бумага, на одной<br>стороне которой уже выполнялась печать.<br>При использовании бумаги, на одной стороне которой уже<br>выполнялась печать, или бумаги темного цвета, аппарат может<br>неправильно определять тип бумаги, как будто произошла подача<br>сразу несколько страниц. В этом случае установите для [Контр.2-<br>лист] значение [ОТКЛ].<br>⇒ Окно режима копирования ► [Основная] ► [Лоток подачи] ►<br>выберите лоток подачи ► [Детали] ► [Тип бумаги] ► выберите<br>для [Контр.2-лист] значение [ОТКЛ] |

В этом разделе описывается, как устранить неполадки в режиме копирования.

| Проблема                                        | Возможная причина и необходимые действия                                                                                                    |
|-------------------------------------------------|----------------------------------------------------------------------------------------------------|
| Копии получаются слишком светлыми или бледными. | Слишком светлый оригинал или настройка [Уровень<br>сканирования] при копировании выбрана для получения<br>светлых копий.                                                                                                    |
|                                                 | Выберите настройку [Уровень сканирования] при копировании в<br>соответствии с оригиналом.<br>⇒ Окно режима копирования ► [Основная] ► [Уровень<br>сканирования]                                                                                   |
|                                                 | Были неправильно выбраны настройки в разделе [Тип бумаги],<br>для бумаги, загруженной в лоток подачи или в стандартный<br>лоток.                                                                                                    |
|                                                 | Правильно укажите тип бумаги.<br>⇒ Окно режима копирования ▶ [Основная] ▶ [Лоток подачи] ▶<br>выберите лоток подачи ▶ [Детали] ▶ [Тип бумаги]                                                                                                    |
|                                                 | Засорились печатающие головки принтера.                                                                                                    |
|                                                 | Чтобы устранить засорение, выполните очистку головок.<br>⇒ Окно режима копирования ► [Функции] ► [Очистка головки] ►<br>[Стандартная очистка]                                                                                                    |
|                                                 | Если стандартная очистка не помогла решить проблему, выполните процедуру [Усиленная очистка].                                                                                                    |
| Копии слишком темные.                           | Изображение оригинала темное или настройка [Уровень<br>сканирования] при копировании выбрана для получения более<br>темных копий.                                                                                                    |
|                                                 | Выберите настройку [Уровень сканирования] при копировании в<br>соответствии с оригиналом.<br>⇒ Окно режима копирования ► [Основная] ► [Уровень<br>сканирования]                                                                                   |
|                                                 | Были неправильно выбраны настройки в разделе [Тип бумаги],<br>для бумаги, загруженной в лоток подачи или в стандартный<br>лоток.                                                                                                    |
|                                                 | Правильно укажите тип бумаги.<br>⇒ Окно режима копирования ▶ [Основная] ▶ [Лоток подачи] ▶<br>выберите лоток подачи ▶ [Детали] ▶ [Тип бумаги]                                                                                                    |
| На копиях видны белые полосы.                   | Засорились печатающие головки принтера.                                                                                                    |
|                                                 | Чтобы устранить засорение, выполните очистку головок.<br>⇒ Окно режима копирования ► [Функции] ► [Очистка головки] ►<br>[Стандартная очистка]<br>Если стандартная очистка не помогла решить проблему, выполните<br>процедуру [Усиленная очистка]. |

| Проблема                                                                 | Возможная причина и необходимые действия                                                                                                    |
|--------------------------------------------------------------------------|----------------------------------------------------------------------------------------------------|
| Данные копирования плохого качества. /<br>На копиях имеют черные полосы. | Крышка оригиналов закрыта неплотно.                                                                                                    |
|                                                                          | Плотно закройте крышку оригиналов модуля сканирования, чтобы исключить попадание внешнего света.                                                                                                    |
|                                                                          | Белый вал устройства АПД, стекло экспонирования, стекло<br>сканера или подложка для оригиналов загрязнены.                                                                                                    |
|                                                                          | Очистите стекло экспонирования.                                                                                                    |
|                                                                          | Голь, посторонние предметы, чернила или<br>корректирующая жидкость, приставшие к белому валу<br>устройства АПД, стеклу экспонирования или стеклу<br>сканера, могут привести к тому, что скопированные или<br>отсканированные данные не будут чистыми. Проводите<br>периодическую чистку.                                                                                                    |
|                                                                          | Настройка [Уровень сканирования] выбрана для получения<br>темных отпечатков.                                                                                                    |
|                                                                          | Выберите настройку [Уровень сканирования] в соответствии с<br>условиями копирования.<br>⇒ Окно режима копирования ► [Основная] ► [Уровень<br>сканирования]                                                                                                    |
|                                                                          | Загружена непригодная к использованию бумага.                                                                                                    |
|                                                                          | Проверьте бумагу, которая загружена в стандартный лоток или лоток подачи. Подробности приведены в разделе "Бумага и оригиналы" в "Основное руководство".                                                                                                    |
|                                                                          | Загружена волнистая бумага.                                                                                                    |
|                                                                          | Волнистая бумага может касаться печатающих головок и при этом<br>пачкаться. Не используйте волнистую бумагу, так как это может<br>привести к повреждению печатающих головок.                                                                                                    |
| На копиях частично отсутствует<br>изображение оригинала.                 | Настройка коэффициента увеличения не соответствует<br>соотношениям между размерами оригинала и бумаги.                                                                                                    |
|                                                                          | Используйте такой же размер бумаги, что и размер оригинала, или<br>установите коэффициент увеличения в соответствии с размером<br>бумаги.<br>⇒ Окно режима копирования ► [Основная] ► [Размер<br>репродукции]                                                                                                    |
|                                                                          | Опция [Авт. уменьш.] в окне [Буклет] или [Прошить/Пробить] не<br>включена.                                                                                                    |
|                                                                          | Если вы изготавливаете буклеты или скрепляете/пробиваете<br>отпечатки, то причиной того, что изображение не помещается на<br>странице может заключаться в пользовательских настройках<br>ширины полей. Если в окне настроек функций [Буклет] или<br>[Прошить/Пробить] выбрана опция [Авт. уменьш.], то изображение<br>будет автоматически уменьшаться до нужных размеров.<br>⇒ Окно режима копирования ▶ [Функции] ▶ [Буклет] или<br>[Прошить/Пробить] ▶ нажмите [Авт. уменьш.], чтобы выбрать<br>для этой функции ВКЛ или ОТКЛ. |

| Проблема                                                                                                    | Возможная причина и необходимые действия                                                                                                    |
|----------------------------------------------------------------------------------------------------|----------------------------------------------------------------------------------------------------|
| Копии размыты. / Часть копируемого изображения не печатается.                                                    | Оригинал не полностью прижат к стеклу оригиналов.<br>Закройте крышку оригиналов, чтобы оригинал плотно соприкасался<br>со стеклом оригиналов.                                                                                                    |
|                                                                                                    | <u>Влажная бумага.</u>                                                                                                    |
|                                                                                                    | Если бумага отсырела, часть копии может не отпечататься или быть размыта. Используйте сухую бумагу.                                                                                                    |
|                                                                                                    | <u>Блок сканера подвергается вибрациям.</u>                                                                                                    |
|                                                                                                    | Отсканируйте оригинал снова, проследив за тем, чтобы модуль<br>сканера не подвергался вибрациям.                                                                                                    |
| На копиях видна обратная сторона<br>оригинала.                                                                   | Если оригинал тонкий, то на копиях могут быть видны<br>изображения с обратной стороны оригинала или с других<br>оригиналов, расположенных выше.                                                                                                    |
|                                                                                                    | <ul> <li>Выберите настройку [Уровень сканирования] для копирования с осветлением и отсканируйте оригинал снова.</li> <li>⇒ Окно режима копирования ▶ [Основная] ▶ [Уровень сканирования]</li> <li>На обратную сторону оригинала положите лист черной бумаги и выполните копирование снова.</li> <li>При сканировании оригиналов с цветной основой, таких как газеты или журналы, вы можете использовать настройку [Уров. основн.цвета], чтобы отрегулировать уровень воспроизведения цвета основы.</li> <li>⇒ Окно режима копирования ▶ [Функции] ▶ [Уров. основн.цвета]</li> </ul> |
| На изображении присутствует муар.                                                                                | <u>Муаровая (сетчатый фон) может появляться при печати</u><br>фотографий и других растровых материалах.                                                                                                    |
|                                                                                                    | Муар можно уменьшить изменением настройки [Устран. муара].<br>⇒ Окно режима копирования ▶ [Функции] ▶ [Контроль<br>изображен] ▶ [Устран. муара]                                                                                                    |
| Выполняется двустороннее<br>копирование, но обратная сторона<br>одного или нескольких листов остается<br>чистой. | <u>Производится двустороннее копирование оригинала.</u><br>состоящего из листов различного размера.                                                                                                    |
|                                                                                                    | Если при выполнении двустороннего копирования выбрана опция<br>[Ориг. комбин.разм.], и если размеры оригиналов, копируемых на<br>лицевую и тыльную стороны листа, не совпадают, то выполняется<br>одностороннее копирование.                                                                                                    |
| На бумаге, загруженной в стандартный лоток, не может выполняться                                                 | В настройках лотка подачи для стандартного лотка выбрана<br>опция [Конверт].                                                                                                    |
| двустороннее копирование.                                                                                        | Если в окне [Тип бумаги] для опции [Кнтр. под.] выбрано значение<br>[Конверт], то двусторонняя печать из стандартного лотка<br>невозможна, вне зависимости от типа загруженной бумаги.<br>Выберите настройки в соответствии с используемой бумагой.<br>⇒ Окно режима копирования ► [Основная] ► [Лоток подачи] ►<br>выберите стандартный лоток ► [Детали] ► [Тип бумаги] ►<br>[Кнтр. под.]                                                                                                    |

#### Устранение неполадок в режиме сканера

| Проблема                                                                            | Возможная причина и необходимые действия                                                                                                    |
|-------------------------------------------------------------------------------------|----------------------------------------------------------------------------------------------------|
| Данные сканирования отсутствуют в<br>окне сканирования консоли.                     | Данные сканирования были сохранены в папку.<br>Если в окне [Подтвердить] в качества формата сохранения при<br>работе в режиме сканера было выбрано [Можно печатать на этой<br>машине (сохр. в папке)], данные сканирования обрабатываются как<br>данные, которые должны быть распечатаны на аппарате и<br>сохранены в папке.<br>Чтобы удалить данные с консоли, они должны быть сохранены на<br>жестком диске аппарата в совместимом формате ([PDF], [TIFF], или<br>[JPEG]) с использованием функции [Формат для ПК]. Чтобы<br>сохранить формат, выберите в окне [Подтвердить] функцию [Формат<br>для ПК] и заново отсканируйте оригинал. |
| Исходный документ, загруженный в<br>устройство АПД, не подается должным<br>образом. | В устройство АПД загружен исходный документ небольшого<br>размера.<br>Минимальный размер оригинала, который может быть загружен в<br>АПД, составляет 100 мм × 148 мм. Если оригинал слишком мал, то<br>при подаче из АПД может произойти застревание бумаги. Загрузите<br>исходные документы размером менее 100 мм × 148 мм на стекло<br>экспонирования.<br>Даже если оригинал имеет подходящий размер, его<br>нельзя будет отсканировать с использованием АПД из-за<br>ограничений по таким характеристикам, как толщина или<br>тип бумаги. Подробности приведены в разделе<br>"Используемые оригиналы" в "Основное руководство".        |
| Отсканированное изображение слишком<br>светлое или слишком темное.                  | Оригинал слишком светлый (или темный), или настройка<br>[Уровень сканирования] выбрана таким образом, чтобы<br>результат сканирования был светлым (или темным).<br>Выберите настройку [Уровень сканирования] в режиме сканера в<br>соответствии с особенностями оригинала.<br>⇒ Окно режима сканера ► [Основная] ► [Уровень сканирования]                                                                                                    |

В этом разделе описано, как устранить неполадки, возникшие в режиме сканера.

| Проблема                                                        | Возможная причина и необходимые действия                                                                                                    |  |  |  |
|-----------------------------------------------------------------|----------------------------------------------------------------------------------------------------|--|--|--|
| Отсканированное изображение слишком                             | Крышка оригиналов закрыта неплотно.                                                                                                    |  |  |  |
| трязное.                                                        | Плотно закройте крышку оригиналов модуля сканирования, чтобы исключить попадание внешнего света.                                                                                                    |  |  |  |
|                                                                 | Белый вал устройства АПД, стекло экспонирования, стекло<br>сканера или подложка для оригиналов загрязнены.                                                                                                    |  |  |  |
|                                                                 | Очистите стекло экспонирования.                                                                                                    |  |  |  |
|                                                                 | Белый вал<br>Стекло сканера                                                                                                    |  |  |  |
|                                                                 | Голь, посторонние предметы, чернила или<br>корректирующая жидкость, приставшие к белому валу<br>устройства АПД, стеклу экспонирования или стеклу<br>сканера, могут привести к тому, что отсканированные<br>данные не будут чистыми. Проводите периодическую<br>чистку.                                                                                           |  |  |  |
|                                                                 | <u>Настройка [Уровень сканирования] выбрана для получения</u><br><u>темных отпечатков.</u>                                                                                                    |  |  |  |
|                                                                 | Отрегулируйте настройку [Уровень сканирования] для режима<br>сканера.<br>⇒ Окно режима сканера ► [Основная] ► [Уровень сканирования]                                                                                                    |  |  |  |
| В отсканированных данных была потеряна часть оригинала.         | Настройки коэффициента увеличения не соответствуют<br>соотношению размеров оригинала и настройкам параметра<br>[Размер изображения].                                                                                                    |  |  |  |
|                                                                 | <ul> <li>Установите [Размер изображения] в соответствии с размером<br/>оригинала, или установите настройки [Размер репродукции] в<br/>соответствии с размером оригинала и настройками [Размер<br/>изображения].</li> <li>⇒ Окно режима сканера ► [Основная] ► [Размер изображения]</li> <li>⇒ Окно режима сканера ► [Основная] ► [Размер репродукции]</li> </ul> |  |  |  |
| Отсканированные данные размыты, или часть изображения потеряна. | Оригинал не полностью прижат к стеклу оригиналов.                                                                                                    |  |  |  |
|                                                                 | Закройте крышку оригиналов, чтобы оригинал плотно соприкасался со стеклом оригиналов.                                                                                                    |  |  |  |
|                                                                 | Блок сканера подвергся вибрациям.                                                                                                    |  |  |  |
|                                                                 | Отсканируйте оригинал снова, проследив за тем, чтобы модуль<br>сканера не подвергался вибрациям.                                                                                                    |  |  |  |

| Проблема                                                                                                   | Возможная причина и необходимые действия                                                                                                    |
|----------------------------------------------------------------------------------------------------|----------------------------------------------------------------------------------------------------|
| На копиях видна обратная сторона оригинала.                                                                | Изображение с оборотной стороны оригинала или с верхней<br>страницы становится видимым, и в следствии этого<br>отсканированным, если оригинал слишком тонкий.                                                                                                    |
|                                                                                                    | <ul> <li>Выберите настройку [Уровень сканирования] для копирования с осветлением и отсканируйте оригинал снова.</li> <li>⇒ Окно режима сканера ▶ [Основная] ▶ [Уровень сканирования]</li> <li>Положите на обратную сторону оригинала лист черной бумаги и выполните сканирование снова.</li> <li>При сканировании оригиналов с цветной основой, таких как газеты или журналы, вы можете использовать настройку [Уров. основн.цвета], чтобы отрегулировать уровень воспроизведения цвета основы.</li> <li>⇒ Окно режима сканера ▶ [Функции] ▶ [Уров. основн.цвета]</li> </ul> |
| На изображении присутствует муар.                                                                          | <u>Муаровая (сетчатый фон) может появляться при печати</u><br>фотографий и других растровых материалах.                                                                                                    |
|                                                                                                    | Муар можно уменьшить изменением настройки [Устран. муара].<br>⇒ Окно режима сканера ▶ [Функции] ▶ [Контроль изображен] ▶<br>[Устран. муара]                                                                                                    |
| Вы установили цветовой режим<br>копирования или сканирования на<br>[Автомат.], но устройство не распознает | Автоматическое распознавание не может работать должным образом для оригиналов, перечисленных ниже.                                                                                                    |
| цветные оригиналы автоматически.                                                                           | <ul> <li>Цвет не распознан</li> <li>Слегка окрашенный оригинал</li> <li>Очень темный, почти черный оригинал</li> <li>Практически бесцветный оригинал (только тонкие цветные линии</li> </ul>                                                                                                    |
|                                                                                                    | и т.д.)                                                                                                    |
|                                                                                                    | <ul> <li>Белый и черный цвета не распознаны<br/>Цвет бумаги оригинала отличен от белого (бумага грубых сортов)</li> </ul>                                                                                                    |
|                                                                                                    | Выберите цветовой режим, отличный от [Автомат.], или<br>отрегулируйте [Уров.обн. цветн/чер-бел] в меню "Админ.<br>Настройки".                                                                                                    |
|                                                                                                    | <ul> <li>⇒ Окно режима копирования / Окно режима сканера ▶ [Цветовой режим] ▶ Выберите [Полноцветн] / [Черный] / [Голубой] / [Пурпурный] в зависимости от цели</li> </ul>                                                                                                    |
|                                                                                                    | ⇒ Чем выше значение настройки [Уров.обн. цветн/чер-бел] (от 1<br>до 5) в меню "Админ. Настройки", тем легче распознаются<br>цвета. Обратитесь к Вашему администратору для получения<br>более подробной информации.                                                                                                    |

#### Поиск и устранение неисправностей многофункционального финишера/модуля

#### вывода со сдвигом

В данном разделе описывается, как устранить неполадки, связанные с многофункциональным финишером и с модулем вывода со сдвигом.

| Проблема                                                                                    | Возможная причина и необходимые действия                                                                                                    |
|---------------------------------------------------------------------------------------------|----------------------------------------------------------------------------------------------------|
| Многофункциональный финишер/модуль<br>вывода со сдвигом не работает.                        | Убедитесь в том, что вилка модуля вставлена в электрическую розетку.                                                                                                    |
|                                                                                             | Убедитесь в том, что принтер и многофункциональный финишер были надежно соединены с помощью кабеля.                                                                                                    |
|                                                                                             | Убедитесь в том, что питание принтера включено.                                                                                                    |
|                                                                                             | Выключите и снова включите принтер. Если многофункциональный<br>финишер/модуль вывода со сдвигом по-прежнему не работает,<br>свяжитесь с вашим дилером (или в авторизованный сервисный<br>центр компании).                          |
| В режиме копирования бумага<br>скрепляется в неправильном положении.                        | Ориентация загруженного оригинала не соответствует<br>настройкам опции [Ориентация оригинала] в окне [Прошить/<br>Пробить].                                                                                                    |
|                                                                                             | Выберите нужную ориентацию оригинала с помощью опции<br>[Ориентация оригинала] в окне [Прошить/Пробить].<br>⇒ Окно режима копирования ▶ [Функции] ▶ [Прошить/Пробить] ▶<br>задайте настройки для опции [Ориентация оригинала]       |
|                                                                                             | <u>Для опции [Автомат. поворот] не установлено [ВКЛ].</u>                                                                                                    |
|                                                                                             | Аппарат не может выполнять скрепление или пробивать отверстия в<br>правильном положении, если для опции [Автомат. поворот] не<br>установлено [ВКЛ]. Установите [ВКЛ].<br>⇒ Окно режима копирования ► [Функции] ► [Автомат. поворот] |
| Скрепки не проходят должным образом,                                                        | Скреплению подвергаются слишком много листов.                                                                                                    |
| например, они гнутся или ломаются. /<br>Бумага не выводится из модуля вывода<br>со сдвигом. | • При использовании многофункционального финишера                                                                                                    |
|                                                                                             | ⇒ Максимальное количество скрепляемых листов: 100 листов                                                                                                    |
|                                                                                             | для бумаги 85 г/м- формата А4 или меньше, 65 листов для бумаги формата большего чем А4.                                                                                                    |
|                                                                                             | <ul> <li>При использовании модуля вывода со сдвигом</li></ul>                                                                                                    |
|                                                                                             | до 85 г/м <sup>2</sup> бумаги формата А4 или В5 и 25 для бумаги формата<br>А3 или В4.                                                                                                    |
|                                                                                             | Если скобки скрепляют листы неправильно даже в случае, если<br>сшивается меньшее количество листов, обратитесь к вашему<br>дилеру (или в авторизованный сервисный центр компании).                                                  |
| Внутрь аппарата попала скобка.                                                              | Следуйте инструкциям по удалению скрепки в разделе "Скрепка<br>застряла внутри устройства (Многофункционального финишера)"<br>или "Скрепка застряла внутри устройства (Модуля вывода со<br>сдвигом)".                               |

| Проблема                                                                         | Возможная причина и необходимые действия                                                                                                    |
|----------------------------------------------------------------------------------|----------------------------------------------------------------------------------------------------|
| Листы выводятся неплотно на модуль<br>вывода со сдвигом. Они<br>переворачиваются | Положения лотка (фиксированные положения, обозначенные<br>значком ▶◀) модуля вывода со сдвигом не выровнены.                                                                                |
|                                                                                  | Положения лотка (фиксированные положения, обозначенные<br>значком ►◀) различаются в зависимости от типа бумаги и условий<br>вывола.                                                         |
|                                                                                  | Для вывода тонких листов, меньших, чем бумага формата B5, путем смещения большого количества листов или не выполняя сортировку, задайте фиксированное положение значка ◀, показанного ниже. |
|                                                                                  |                                                                                                    |

## Внутрь аппарата попала скобка (Многофункциональный финишер)

Чтобы удалить скобку, попавшую внутрь аппарата, выполните следующие действия.

• Корпус картриджа степлера UR1

#### Откройте крышку.

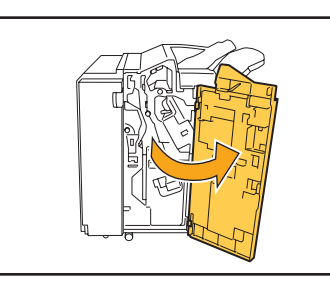

Выньте картридж степлера, удерживая его за рукоятку, вытягивая его на себя и немного приподнимая.

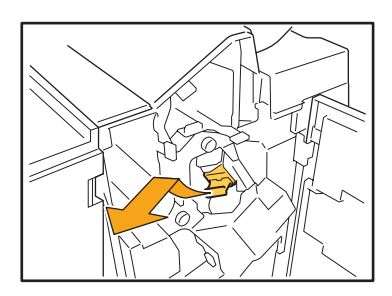

Откройте крышку картриджа степлера и выньте застрявшую скобку.

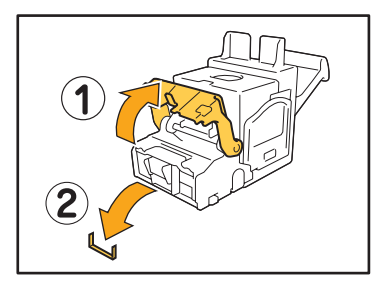

#### ВНИМАНИЕ

При извлечении скрепки будьте осторожны, чтобы не поранить пальцы.

4

Если вы не можете вынуть застрявшую скобку, нажмите на дно картриджа в направлении стрелки, чтобы все-таки извлечь скрепку.

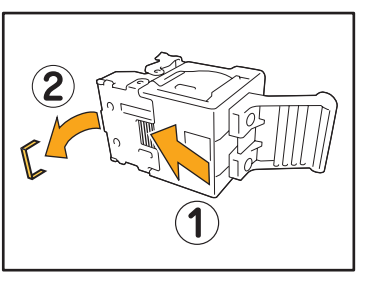

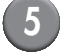

Поставьте картридж степлера на место.

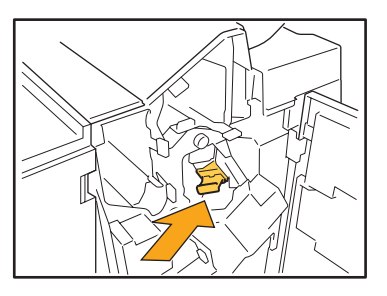

Нажмите на картридж степлера до щелчка.

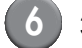

#### Закройте крышку.

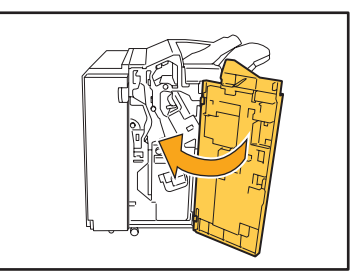

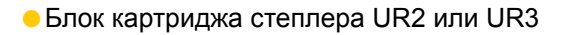

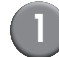

#### Откройте крышку.

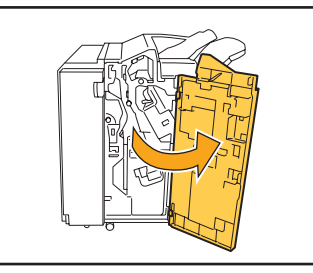

Потяните блок степлера к себе, нажимая на рычаг вправо, и выньте блок.

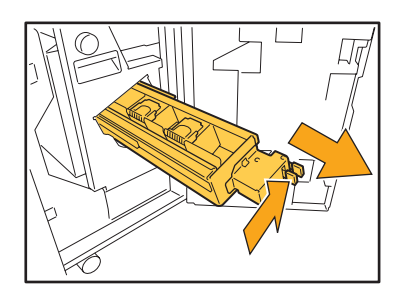

Удерживая защелки слева и справа на картридже степлера, поднимите картридж вверх и влево.

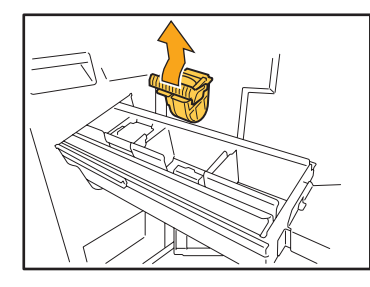

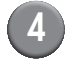

Извлеките застрявшую скрепку.

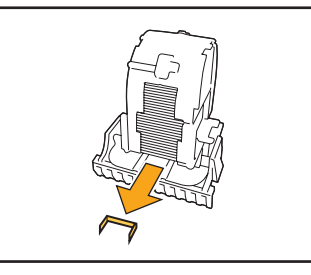

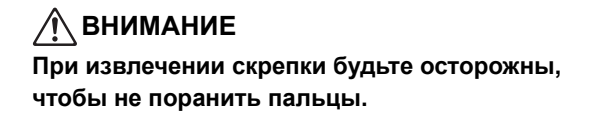

5

Удерживая защелки слева и справа на картридже степлера, вставьте картридж на место в блок степлера.

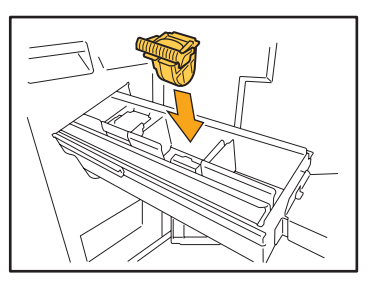

Нажмите сильно на центр (круглая выемка) картриджа.

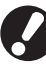

При неполном помещении картридж будет свободным, что может привести к прекращению подачи скоб.

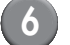

Поставьте блок степлера на место.

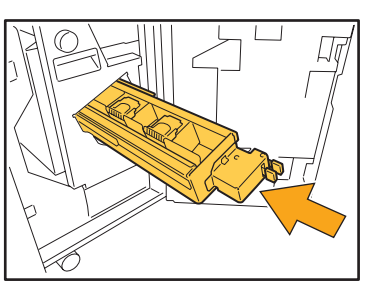

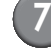

#### Закройте крышку.

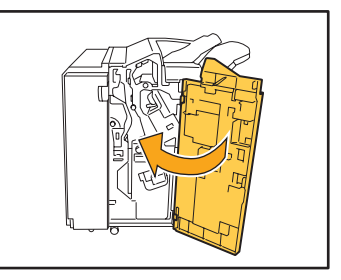

## Скрепка застряла внутри устройства (Модуля вывода со сдвигом)

Если скрепка застряла внутри устройства, удалите ее, следуя данным инструкциям.

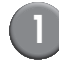

Откройте крышку картриджа со скрепками.

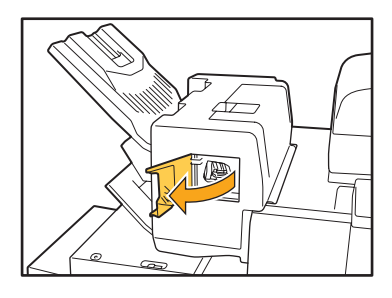

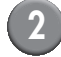

Возьмитесь за рукоятку картриджа со скрепками и потяните ее на себя.

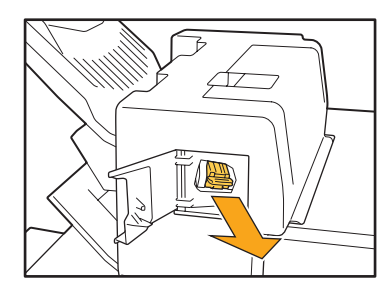

Откройте крышку картриджа со скрепками и удалите застрявшую скрепку.

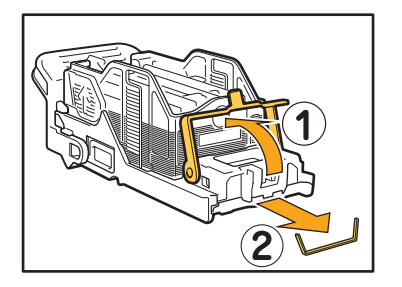

<u>М</u> ПРЕДОСТЕРЕЖЕНИЕ

Следите за тем, чтобы не травмировать Ваши пальцы при удалении скрепки.

4

Верните картридж со скрепками в исходное положение.

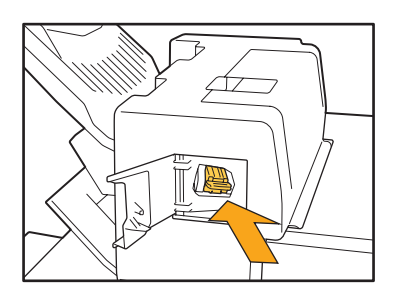

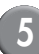

Закройте крышку картриджа со скрепками.

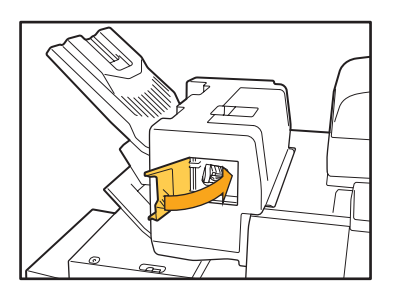

#### Поиск и устранение неисправностей лотка подачи

В данном разделе описывается, на что необходимо обратить внимание при использовании лотка подачи.

| Проблема                                                            | Возможная причина и решение проблемы                                                                                                    |  |  |
|---------------------------------------------------------------------|----------------------------------------------------------------------------------------------------|--|--|
| В лотке подачи застряла бумага /<br>Невозможно вынуть лоток плавно. | Возможно, Вам придется вынуть лоток, чтобы удалить лист бумаги, застрявший на дальнем конце лотка подачи. Справа от лотка подачи имеется пружина. Держите лоток, не касаясь пружины, как показано ниже, и выдвиньте лоток.                                                                                                    |  |  |
|                                                                     | <ul> <li>2 Приподнимите переднюю часть лотка по диагонали вверх и выньте его.</li> <li>3 Удалите застрявший лист.</li> <li>4 Совместите белые выступы на обеих сторонах лотка с рельсами и верните лоток на место. Приподнимите переднюю часть лотка по диагонали вверх и поместите его на рельсы. Затем поместите лоток в горизонтальное положение и</li> </ul> |  |  |
|                                                                     | задвиньте его.<br>Чтобы удержать лоток, поместите правую руку на<br>переднюю обложку лотка, а левую руку – на дальнюю<br>левую часть, расположенную по диагонали от Вашей<br>другой руки, для обеспечения устойчивости. Если<br>вынимать лоток, удерживая переднюю часть обеими<br>руками, его задняя часть может упасть из-за веса лотка.                       |  |  |

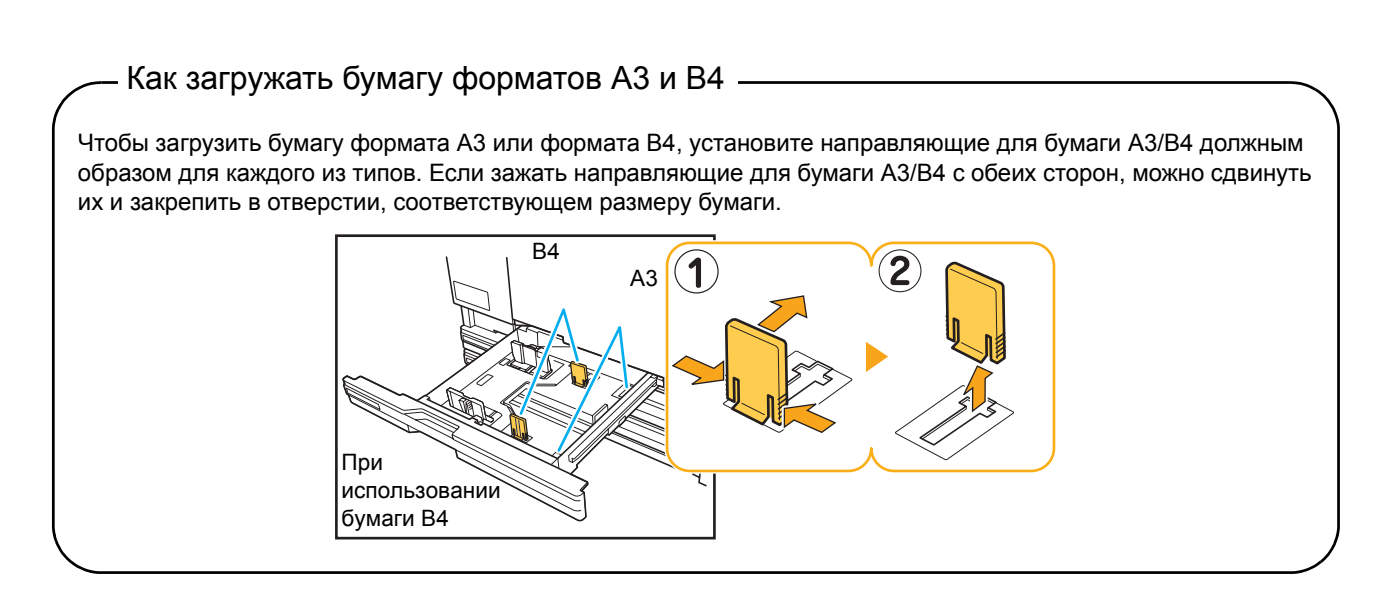

#### Поиск и устранение неисправностей лотка массовой подачи бумаги

В данном разделе описывается, как устранить неисправности, которые могут возникнуть при подсоединении дополнительного лотка массовой подачи бумаги.

| Проблема                                                                                                    | Возможная причина и решение проблемы                                                                                                    |  |
|----------------------------------------------------------------------------------------------------|----------------------------------------------------------------------------------------------------|--|
| В лотке массовой подачи бумаги нет<br>бумаги, но стандартный лоток<br>останавливается на полпути к нижнему<br>положению.             | <ul> <li>Чтобы опустить стандартный лоток, нажмите кнопку опускания стандартного лотка.</li> <li>При каждом нажатии кнопки опускания стандартного лотка, стандартный лоток опустится до положения со следующим датчиком.</li> <li>Если продолжать нажимать кнопку опускания стандартного лотка, стандартный лоток опустится до положения, в которое Вы хотите опустить лоток опустится до положения, в которое Вы хотите опустить лоток.</li> <li>Положение, в которое стандартный лоток опускается при отсутствии бумаги в лотке массовой подачи бумаги или при нажатии кнопки опускания стандартного лотка, может быть задано в меню "Админ. Настройки".</li> </ul> |  |
| Невозможно отрегулировать<br>направляющие для бумаги; поэтому<br>листы не укладываются аккуратно, так<br>как они согнуты или помяты. | Если Вы загрузите большое количество листов одновременно, Вы<br>не сможете отрегулировать направляющие для бумаги, а<br>следовательно, и правильно загрузить бумагу. (Они не<br>укладываются аккуратно, так как они согнуты или помяты) Сначала<br>загрузите пачку бумаги, а затем загрузите остальную бумагу после<br>того, как выполните регулировку направляющих для бумаги. Если<br>Вы загружаете большое количество листов одновременно, см.<br>"Если Вы загружаете большое количество листов<br>одновременно" в "Основное руководство".                                                                                                    |  |

#### Поиск и устранение неисправностей массового стопоукладчика

В данном разделе описывается, как устранить неисправности, которые могут возникнуть при подсоединении дополнительного массового стопоукладчика.

| Проблема                                                                                   | Возможная причина и решение проблемы                                                                                                    |
|--------------------------------------------------------------------------------------------|----------------------------------------------------------------------------------------------------|
| Выходной лоток не опускается; поэтому невозможно свободно извлечь распечатанные документы. | <ul> <li>Чтобы опустить выходной лоток, нажмите кнопку опускания выходного лотка.</li> <li>При нажатии кнопки опускания выходного лотка, выходной лоток опустится до положения, в которое установлена каретка (самое нижнее).</li> <li>Во время опускания выходного лотка, нажмите на кнопку опускания выходного лотка, чтобы остановить выходной лоток.</li> <li>Нажимайте кнопку опускания выходного лотка, когда и левая, и правая крышки закрыты.</li> <li>Положение, в которое опускается выходной лоток, когда печать завершена или приостановлена, можно задать в меню "Админ. Настройки".</li> </ul> |

| Проблема                                                                                                    | Возможная причина и решение проблемы                                                                                                    |
|----------------------------------------------------------------------------------------------------|----------------------------------------------------------------------------------------------------|
| Устройство не может печатать<br>непрерывно; выходной лоток опускается<br>по завершении печати каждого задания. | Положение выходного лотка установлено на [Вниз на каретку]<br>или [Вниз до указанной точки] по завершении печати.<br>Если параметр [Уст.масс.стопоукл.] на экране "Админ. Настройки"<br>установлен на [Не опускайте лоток для стек.], выходной лоток не<br>будет опускаться. Обратитесь к Вашему администратору для<br>получения более подробной информации. |

2-29

#### Другие проблемы

| Проблема                                                                                       | Возможная причина и необходимые действия                                                                                                    |
|------------------------------------------------------------------------------------------------|----------------------------------------------------------------------------------------------------|
| Передняя крышка не открывается.                                                                | Передняя крышка может быть открыта только при застревании<br>бумаги или другой ошибке.<br>Чтобы открыть переднюю обложку при возникновении ошибки,<br>нажмите [Разбл. перед. дв.].<br>⇒ Окно режимов ► [Разбл. перед. дв.]<br>⇒ Окно режима принтера / Окно режима копирования / Окно<br>режима сканера ► [Функции] ► [Разбл. перед. дв.]                                                                                                    |
| Аппарат совсем не работает. / На                                                               | Убедитесь в том, что включен главный выключатель питания.                                                                                                    |
| отображается, хотя питание включено.                                                           | Убедитесь в том, что вилка аппарата должным образом вставлена в электрическую розетку.                                                                                                    |
|                                                                                                | Убедитесь в том, что кабель питания правильно подключен к<br>аппарату.                                                                                                    |
|                                                                                                | Убедитесь в том, что сетевой автомат-предохранитель замкнут.                                                                                                    |
| При нажатии индексной кнопки в окне<br>[Логин] не отображается правильное имя<br>пользователя. | Если для опции [Ввод индекса] в разделе [Настройка данных польз.]<br>администратор не выбрал соответствующих настроек, правильное<br>имя пользователя может не отображаться при нажатии индексной<br>кнопки. (Не задана функция автоматической индексации по имени<br>пользователя.) Обратитесь к вашему администратору.                                                                                                    |
| Принтер не пробуждается<br>автоматически.                                                      | При попытке печати в сетевой среде, в которой не работает функция<br>пробуждения при переходе в режим онлайн, принтер не включится<br>автоматически из-за настройки уровня сна, заданного<br>администратором. Укажите [MAC-адрес данной машины] на вкладке<br>[Oкруж. среда] в драйвере принтера. См. "Configuring the MAC<br>Address" в "User's Guide" (только на английском языке) для<br>получения более подробной информации или свяжитесь со своим<br>администратором. |
| Вы не можете удалить задание,<br>защищенное PIN-кодом.                                         | Чтобы удалить задание, защищенное PIN-кодом (без ввода PIN-<br>кода), Вам необходимо войти в систему под учетной записью<br>администратора. Чтобы удалить задание, обратитесь к<br>администратору.                                                                                                    |

#### Глава 3 Обслуживание

#### Замена картриджа степлера

Если в финишере закончились скобки, печать останавливается и появляется сообщение на сенсорной панели. Прочтите сообщение и выполните описанные ниже действия, чтобы заменить картридж степлера.

Замена картриджа степлера UR1 (Многофункциональный финишер)

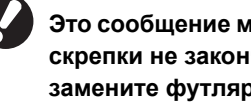

Это сообщение может появиться, даже если скрепки не закончились. В этом случае замените футляр со скрепками. Оставшиеся скрепки могут быть использованы.

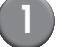

#### Откройте крышку.

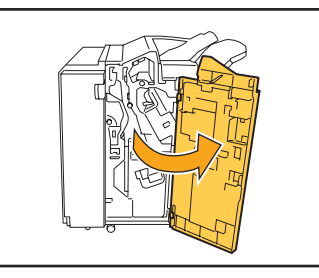

Выньте картридж степлера, удерживая его за рукоятку, вытягивая его на себя и немного приподнимая.

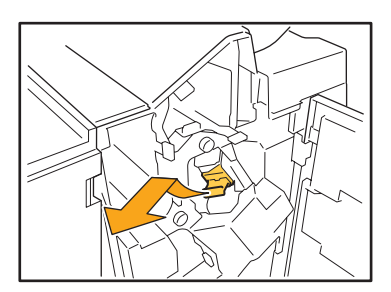

Нажмите на часть картриджа степлера, отмеченную стрелкой, откройте крышку картриджа и выньте блок скобок.

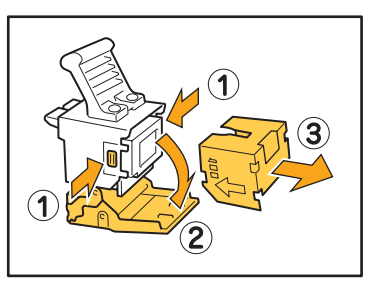

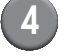

Вставьте в картридж степлера новый картридж.

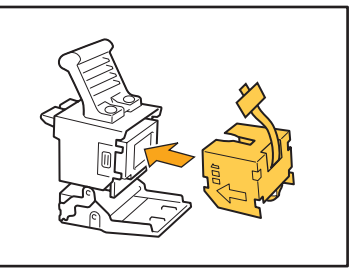

|   |   | - 1 |
|---|---|-----|
| C | 1 |     |

Снимите с блока скобок ленту.

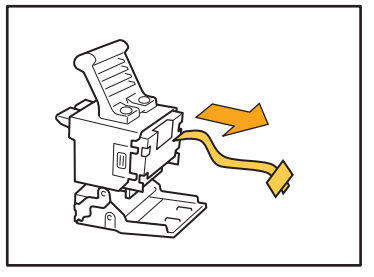

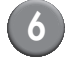

Закройте крышку картриджа степлера.

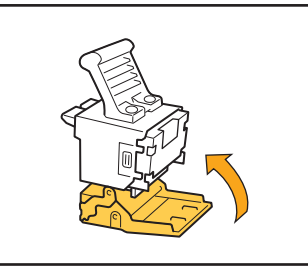

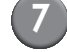

Поставьте картридж степлера на место.

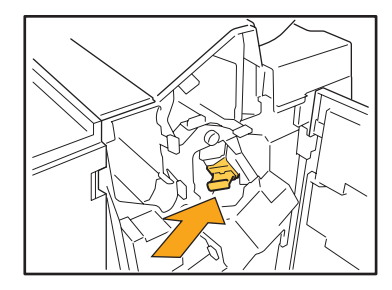

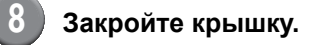

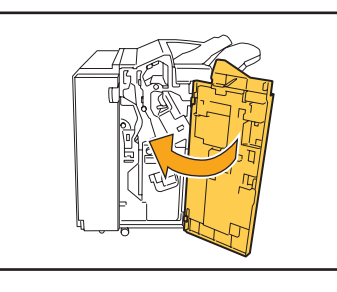

#### Замена картриджа степлера UR2 или UR3

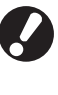

Это сообщение может появиться, даже если скрепки не закончились. В этом случае замените футляр со скрепками. Оставшиеся скрепки не могут быть использованы.

#### Откройте крышку.

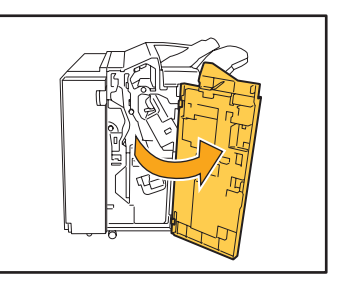

| 6 |  |
|---|--|
|   |  |
| - |  |
|   |  |

Потяните блок степлера к себе, нажимая на рычаг вправо, и выньте блок.

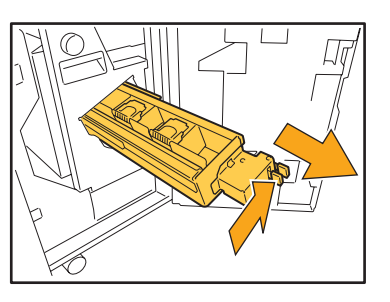

3

Удерживая защелки слева и справа на картридже степлера, поднимите картридж вверх и влево.

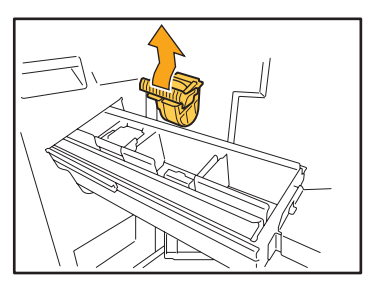

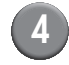

Удерживая защелки слева и справа на картридже степлера, вставьте картридж на место в блоке степлера.

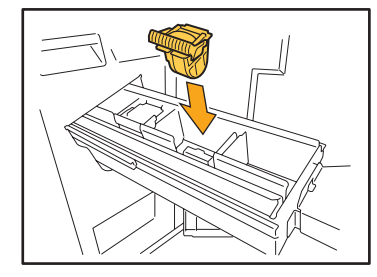

Нажмите сильно на центр (круглая выемка) картриджа.

При неполном помещении картридж будет свободным, что может привести к прекращению подачи скоб.

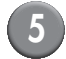

Поставьте блок степлера на место.

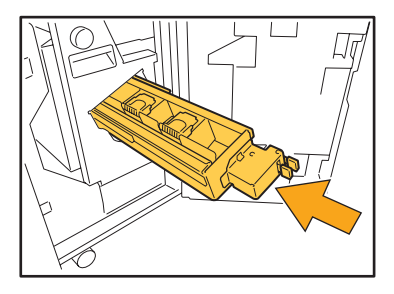

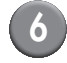

#### Закройте крышку.

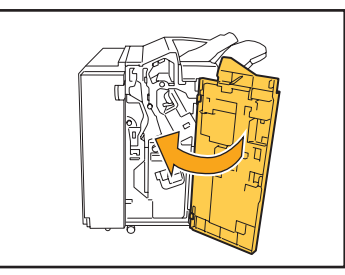

Замена картриджа со скрепками (Модуль вывода со сдвигом)

Это сообщение может появиться, даже если скрепки не закончились. В этом случае замените футляр со скрепками. Оставшиеся скрепки могут быть использованы.

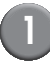

Откройте крышку картриджа со скрепками.

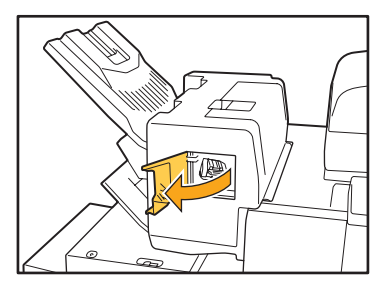

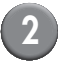

Возьмитесь за рукоятку картриджа и потяните ее на себя.

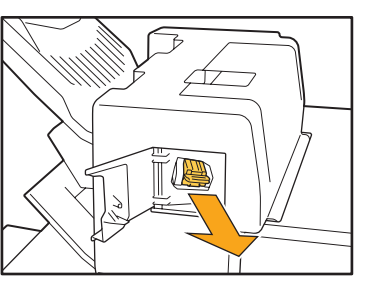

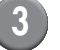

Надавите на места, обозначенные стрелками ①, чтобы расстегнуть крючки, и извлеките блок степлера.

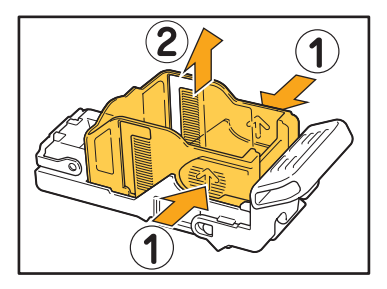

4 Установите картридж, одновременно вставляя переднюю часть нового футляра со скрепками.

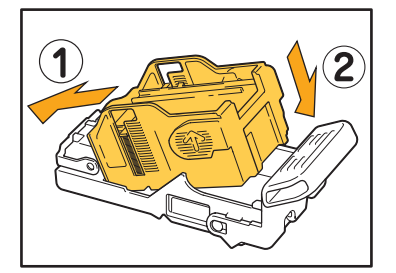

5 Верните картридж со скрепками в исходное положение.

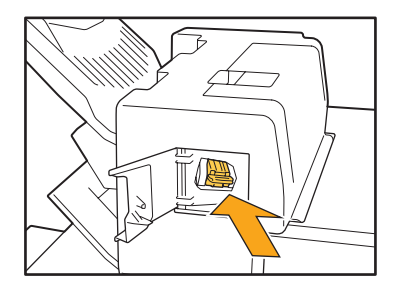

6 Закройте крышку картриджа со скрепками.

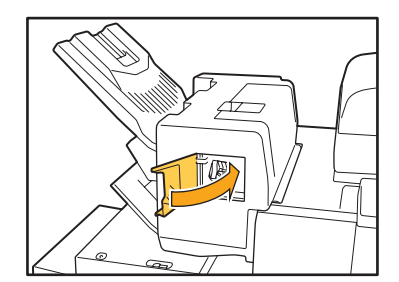

#### Очистка ящика перфоратора

Если ящик перфоратора заполняется отходами бумаги от пробивки отверстий, печать останавливается, и появляется сообщение на сенсорной панели. Чтобы извлечь ящик перфоратора и удалить отходы бумаги, выполните описанные ниже действия.

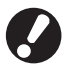

- После извлечения ящика перфоратора обязательно удалите из него все отходы. Если внутри ящика перфоратора останутся отходы, ящик может переполниться еще до вывода сообщения, что приведет к отказу в работе.
- Обязательно оставьте аппарат включенным, когда выполняете эту операцию. Если вы отключите питание, аппарат не сможет распознать, что ящик перфоратора опустошен. Если аппарат находится в спящем режиме, нажмите клавишу [Пробуждение] на панели управления.

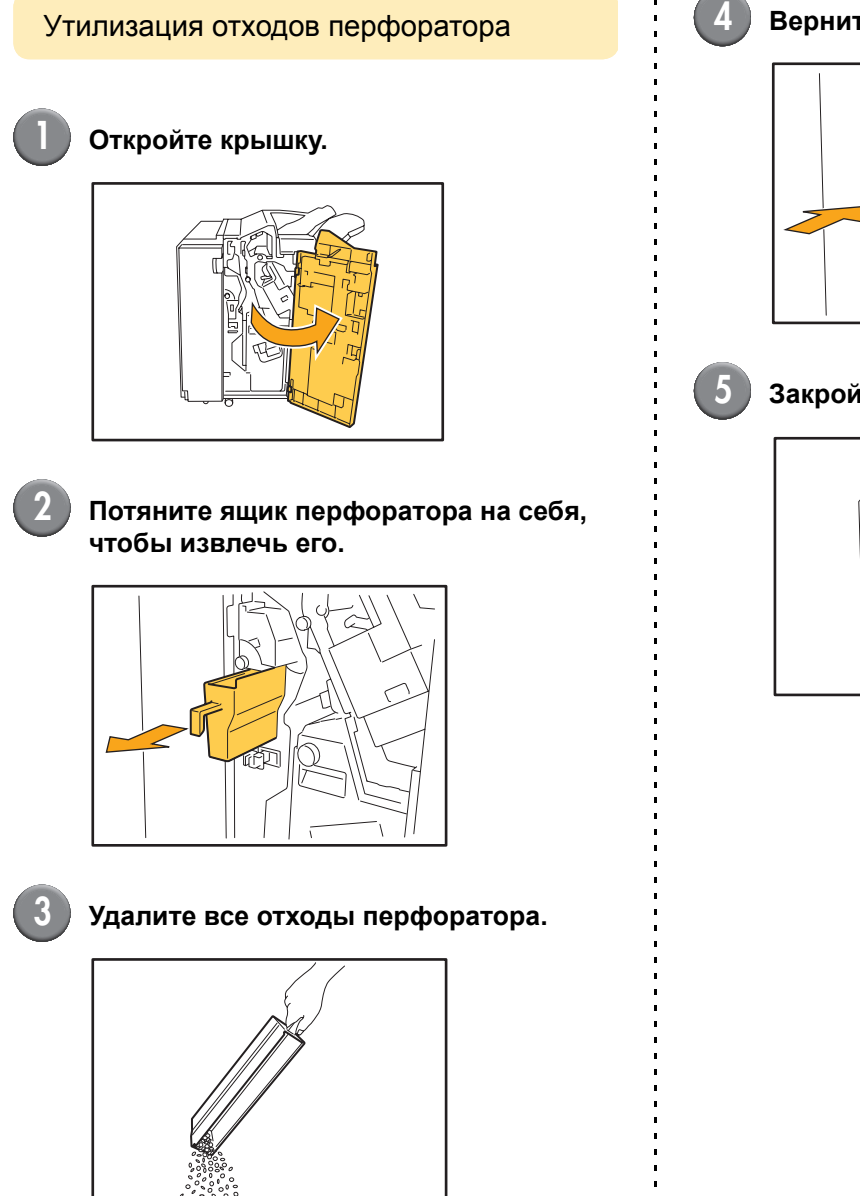

#### Верните ящик перфоратора на место.

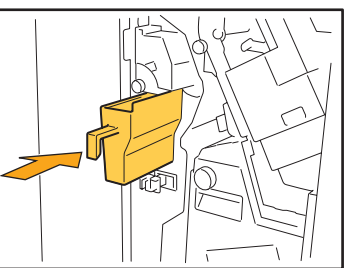

#### Закройте крышку.

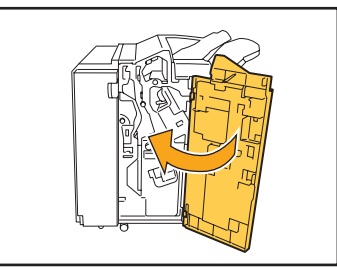

#### Простые вопросы

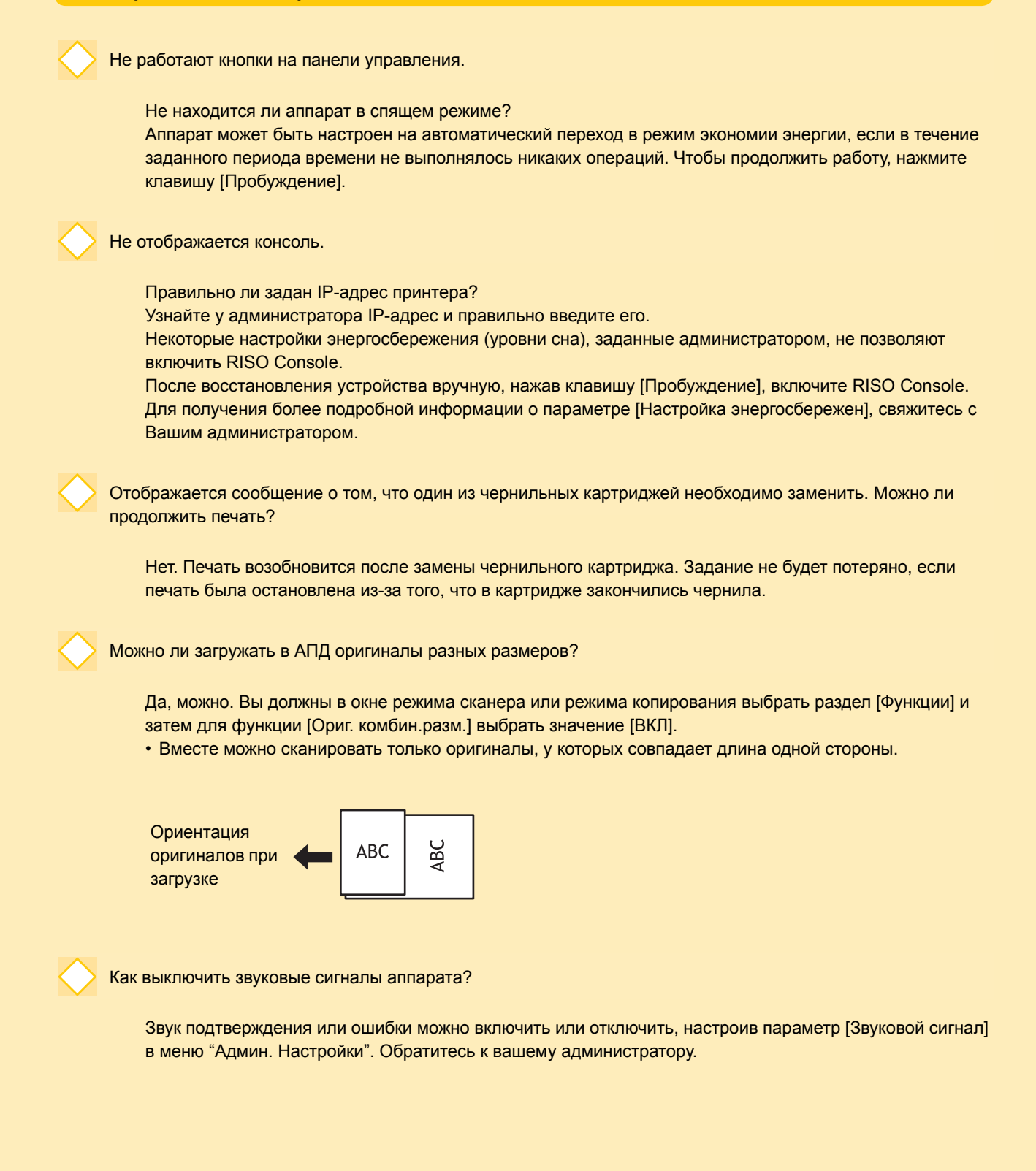

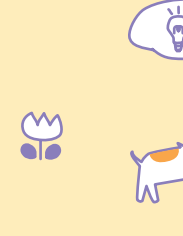

m

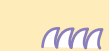

Серия ComColor Руководство по устранению неполадок 03

Какова правильная ориентация оригинала при выборе для опции [Ориентация оригинала] значения [Верхн.ст.вверх] и [Верхн.ст.влево]?

Если вы смотрите на аппарат...

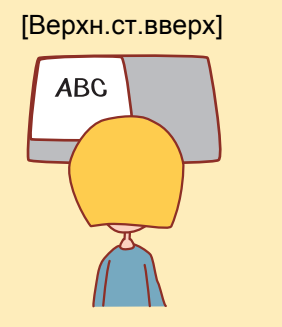

 Загрузите оригинал в ориентации, как если бы вы его читали. [Верхн.ст.влево]

 Загрузите оригинал так, чтобы верх страницы находился слева.

Я не выполнял никаких действий, но произошел выход из системы.

Администратор задал [Время до авт. выхода] для [Настройка логина]. [Время до авт. выхода] можно задать в пределах от 10 до 3 600 секунд. Обратитесь к вашему администратору.

Когда бы я ни пытался воспользоваться аппаратом, он всегда в спящем режиме и приостанавливает мое задание.

Если в разделе [Автоматический переход в спящий режим] администратор установил для опции [Настройка энергосбережен] значение [ВКЛ], аппарат будет автоматически переводиться в спящий режим через заданный промежуток времени (1-60 мин). Переход в [Автоматический переход в спящий режим] можно выключить.

Обратитесь к вашему администратору.

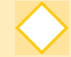

#### Что такое [Вывод со сдвигом]?

Эта функция заставляет аппарат выводить документы каждого задания со сдвигом, чтобы облегчить распознавание распечатанных заданий пользователем. Данная функция может использоваться с дополнительным многофункциональным финишером, с модулем вывода со сдвигом или с массовым стопоукладчиком.

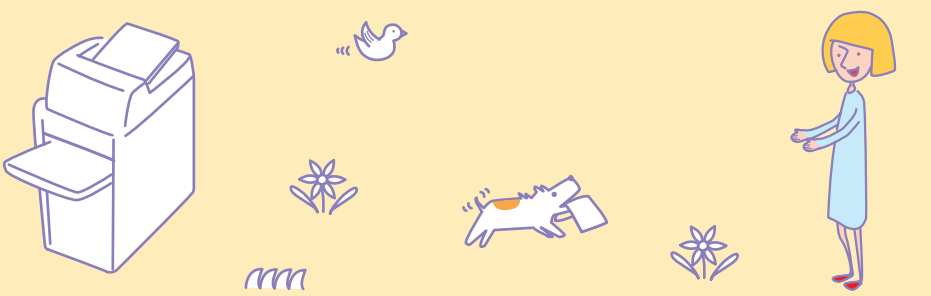

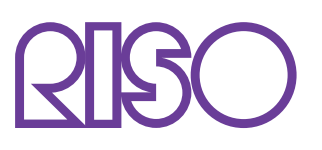

Copyright © 2013 RISO KAGAKU CORPORATION